# 無線通信機能付きペン型電動ピペット 専用アプリケーション

ピペッティプロナビ

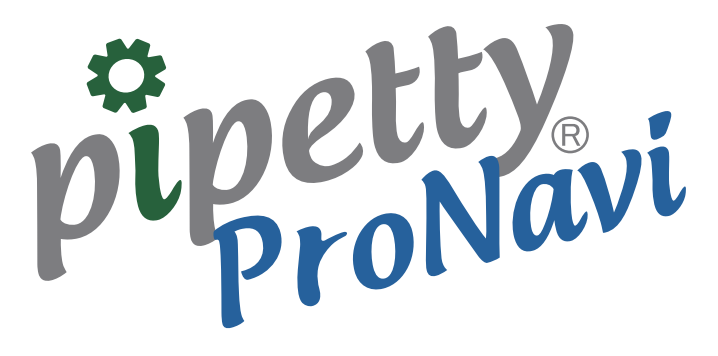

取扱説明書

取扱説明書 Ver. 1.0.0 ファーム Ver. 6.0.1 アプリ Ver. 5.9.9.6 2020.03.04

## pipetty piproNavi もくじ

| 1  | はじめに ・・・・・・・・・・・・・・・・                                                        |
|----|------------------------------------------------------------------------------|
|    | 1.1 取扱説明書について ・・・・・・・・・・・・・・・・・・・・・・・・・・・・・・・・・・・・                           |
|    | <br>1.2 アプリケーション使用上の注意 ・・・・・・・・・・・・・・・・・・・・・・・・・・・・・・・ 1                     |
|    | <b>1.2.1</b> アプリケーションに関して ・・・・・・・・・・・・・・・・・・・・・・・・・・・・・ 1                    |
|    | 1.2.2 接続に関して ・・・・・・・・・・・・・・・・・・・・・・・・・・・・・・・ 1                               |
|    | <b>1.2.3</b> インストールに関して ・・・・・・・・・・・・・・・・・・・・・・・・・・・・・・・・・・・・                 |
| 2  | 製品特長                                                                         |
| 3  | セットアップ                                                                       |
| 4  | プログラムの起動 ・・・・・・3                                                             |
|    | 4.1       起動方法       ・・・・・・・・・・・・・・・・・・・・・・・・・・・・・・・・・・・・                    |
|    | 4.2 起動画面(スタートアップ画面)・・・・・・・・・・・・・・・・・・・・・・・・・ 3                               |
| 5  | 基本設定                                                                         |
|    | 5.1 事前登録 ・・・・・・・・・・・・・・・・・・・・・・・・・・・・・・ 3                                    |
|    | 5.2 保存先設定 ・・・・・・・・・・・・・・・・・・・・・・・・・・・・・・・・・・ 4                               |
|    | 5.3 ウェルナビゲーションの設定 ・・・・・・・・・・・・・・・・・・・・・・・・・・・ 5                              |
| 6  | プロトコル登録8                                                                     |
|    | <b>6.1</b> シングル・フォワードモード ・・・・・・・・・・・・・・・・・・・・・・・・・・ 8                        |
|    | 6.1.1 パターン作成/登録方法 ・・・・・・・・・・・・・・・・・・・・・・・・・・・ 8                              |
|    | 6.1.2 パターンファイル保存形式 ・・・・・・・・・・・・・・・・・・・・・・・・・・・・・・・・・・・・                      |
|    | 6.2       スーパーマルチモード       ・・・・・・・・・・・・・・・・・・・・・・・・・・・・・・・・・・・・              |
|    | 6.2.1 パターン作成/登録方法・・・・・・・・・・・・・・・・・・・・・・・・・・13                                |
| _  | <b>6.2.2</b> バターンファイル保存形式 ・・・・・・・・・・・・・・・・・・・・・・・・・・・・・・・・・・・・               |
| 7  | 接続 ······15                                                                  |
|    | 7.1 ピペット本体の登録 ・・・・・・・・・・・・・・・・・・・・・・・・・・・・・・・・・・・・                           |
|    | <b>7.2</b> pipetty Pro 登録 ・・・・・・・・・・・・・・・・・・・・・・・・・・・・・・・・・・・                |
|    | 7.3         pipetty Pro No. 変更         • • • • • • • • • • • • • • • • • • • |
|    | 7.4 pipetty Pro Vol. 変更 • • • • • • • • • • • • • • • • • •                  |
| 8  | 実行 ······20                                                                  |
|    | <b>8.1</b> プロトコル実行 ・・・・・・・・・・・・・・・・・・・・・・・・・・・・・・・・・・・・                      |
|    | 8.1.1 実行開始前画面 ・・・・・・・・・・・・・・・・・・・・・・・・・・・・・・・・・・21                           |
|    | 8.1.2 実行中画面(吸入) ・・・・・・・・・・・・・・・・・・・・・・・・・・・・・・・21                            |
|    | <b>8.1.3</b> 実行中画面(吐出) ・・・・・・・・・・・・・・・・・・・・・・・・・・・・・・・・・・・・                  |
|    | 8.1.4       ミキシング画面       ・・・・・・・・・・・・・・・・・・・・・・・・・・・・・・・・・・・・               |
|    | 8.1.5 終了画面 · · · · · · · · · · · · · · · · · · ·                             |
| ~  | $8.1.6 \Box 7 J 7 7 1 V \cdots 25$                                           |
| 9  | ロク取得モード                                                                      |
|    | 9.1 シングル・フォワードモード ・・・・・・・・・・・・・・・・・・・・・・・・・26                                |
|    | <u>9.1.1</u> 実行画面 · · · · · · · · · · · · · · · · · · ·                      |
|    | 9.1.2 ロクノアイル・・・・・・・・・・・・・・・・・・・・・・・・・・・・・27                                  |
|    | 9.2       マルアモート       28         0.21       空行両面       20                   |
|    | 2241 大口回回 ··································                                 |
| 10 | トラブルシューティング・・・・・・・・・・・・・・・・・・・・・・・・・・・・・・・・・・・・                              |
| 1U | 1 - 2 - 1 - 2 - 2 - 2 - 2 - 2 - 2 - 2 -                                      |

c2017株式会社アイカムス・ラボ lcomes Lab、lcomes Lab ロゴ、pipetty、pipetty Pro は株式会社アイカムス・ラボの登録商標です。 WindowsR の正式名称は MicrosoftRWindowsROperating System です。 Microsoft、Windows、Excel は米国 Microsoft Corporation.の米国およびその他の国における登録商標です。 本書内では以下のように省略して記載している場合がございます。 MicrosoftRWindowsR10 は Windows10 MicrosoftRExcel は Excel BluetoothR は米国 Bluetooth SIG Inc.の登録商標で株式会社アイカムス・ラボはライセンスに基づき、使用しております。 その他記載の会社名、製品名はそれぞれの会社の商標もしくは登録商標です。 アプリケーションの仕様は予告なく変更される場合がございます。

# 1 はじめに

## 1.1 取扱説明書について

本製品を初めてご使用される際は、事前にこの取扱説明書をお読みください。 この取扱説明書は印刷して、製品の近くに保管されることをお勧めします。 この取扱説明書は ver.5.9.9 のソフトウェア(アプリケーション)および ver.PP-6.\*.\*のソフトウェア(ピペット 本体)に対応しています。

## 1.2 アプリケーション使用上の注意

## 1.2.1 アプリケーションに関して

#### 【注意】

- ログファイルは、動作結果として出力されるものであり、分注量を保証するものではありません。
   使用状況などにより、ログファイルの分注量と実際の分注量に差が生じる場合があります。
- 本アプリケーション表示はナビゲーション機能を有しておりますが、追従機能は有しておりません。従いまして作業による分注箇所の誤りは保証できません。
- ●本アプリケーションの使用により生じたトラブル、損害につきまして、弊社は一切責任を負いかねます。
- 本書内での画面イメージは使用例ですので、実際の入力内容などにより内容が異なる場合があります。

## 1.2.2 接続に関して

#### 【注意】

- ・接続においては、無線 LAN、その他無線機器の周囲、電子レンジなど電波を発する機器の周囲、 障害物の多い場所、その他電波状態の悪い環境で使用した場合に、接続が頻繁に途切れたり、通 信速度が極端に低下したり、エラーが発生したりする恐れがあります。
- •ご使用の PC に内蔵されている Bluetooth で接続が不安定な場合は、指定 USB アダプタをご使用 ください。指定 USB アダプタをご使用される際は、USB アダプタの取扱説明書をご覧ください。
- ・バッテリーを使い切らずに充電を繰り返すと、放電電圧が低下する "メモリー効果" と呼ばれる現象が起こり、充電しても接続が途切れたり、通信速度が低下したりする恐れがあります。
- ●その他無線通信に関する注意事項は、pipetty シリーズ共通取扱説明書をお読みください。

### 1.2.3 インストールに関して

インストールには以下のシステムが必要です。

| OS     | Windows10 64bit |
|--------|-----------------|
| ディスプレイ | 1280×720 ドット以上  |

# 2 製品特長

「pipetty ProNavi」はプログラミング機能、ナビゲーション機能、ロギング機能を有しており、無線通信機能付 きペン型電動ピペット pipetty Pro と連動させることにより、吐出量切り替えや分注箇所の確認のほか、実験記 録作成などの所要時間を削減することが可能です。

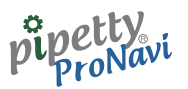

# 3 セットアップ

アプリケーション「pipetty ProNavi」のセットアップを、ファイル "setup.exe"を実行して行います。 ファイルは、弊社ホームページよりダウンロードしてください。

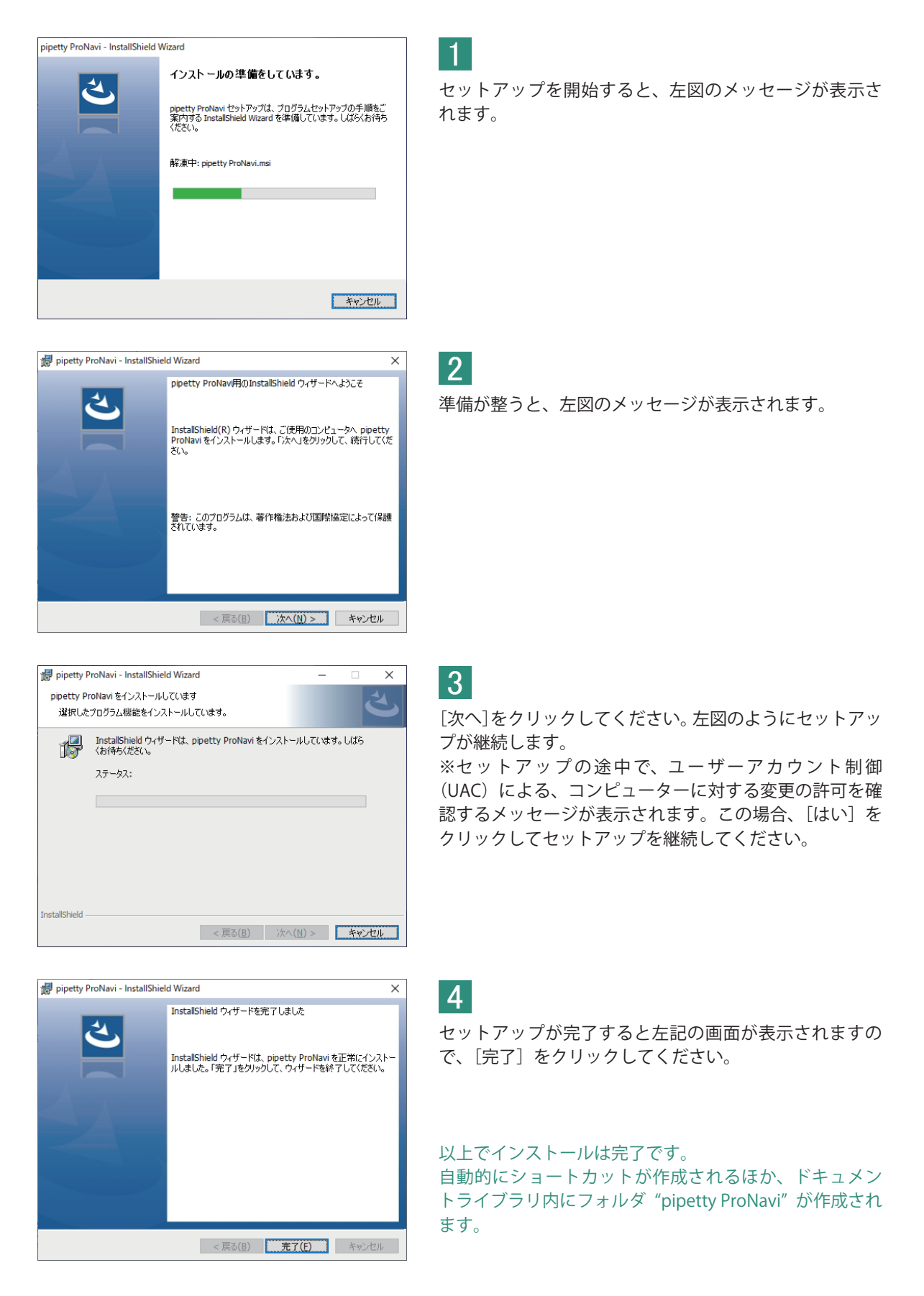

### pipetty proNavi

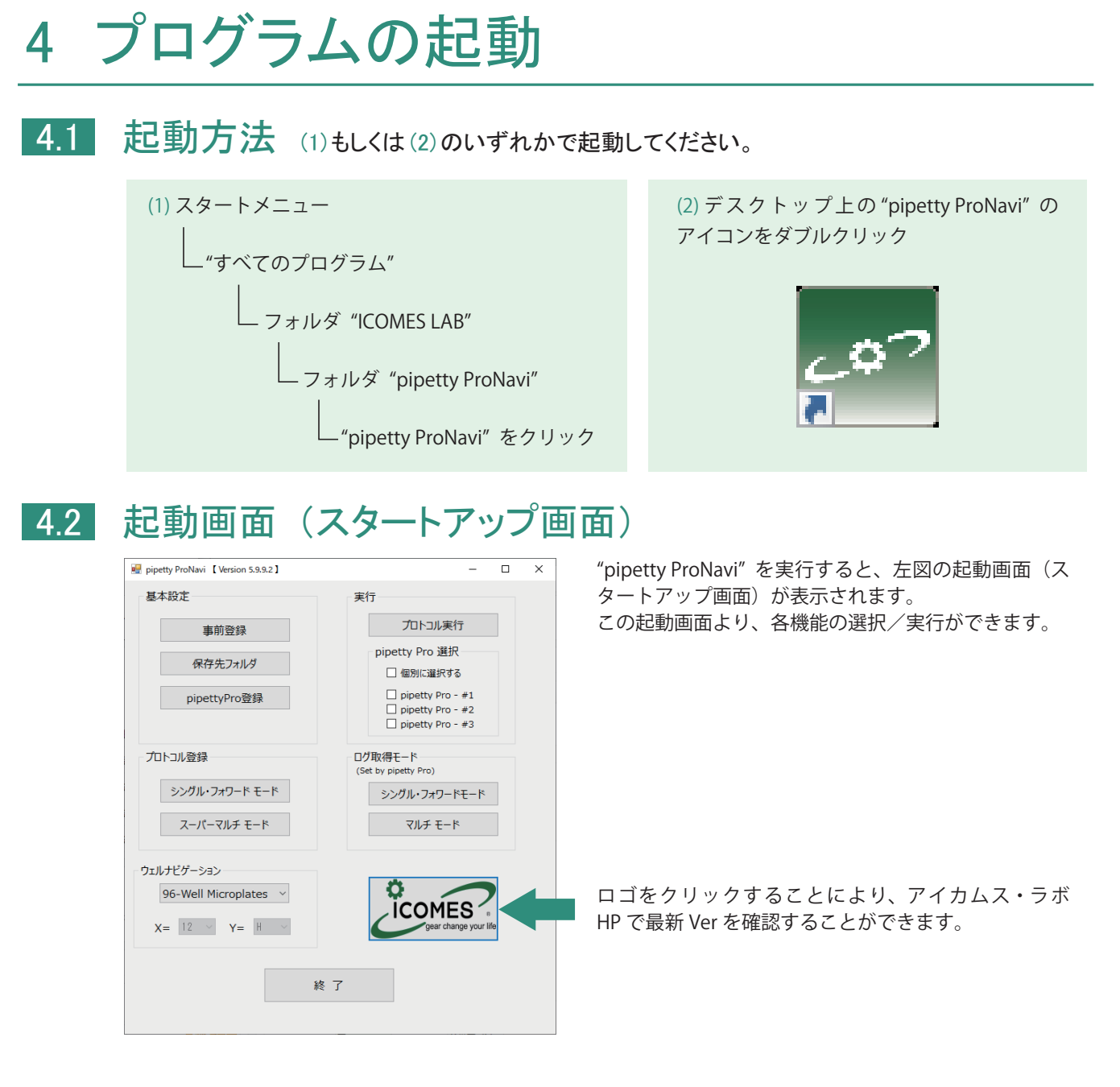

# 5 基本設定

5.1 事前登録 本アプリケーションで使用する作業者名、試薬名、チップ名を登録できます。

| 🖷 pipetty ProNavi 基本設定        |       | - 🗆 ×                      |
|-------------------------------|-------|----------------------------|
| 作業者名                          |       | その他(設定)                    |
|                               | 登録    | ボップアップメッセージ 表示しない ~        |
|                               | 登録リスト |                            |
| 試薬名                           |       | pipetty Pro list           |
| (Brand, Model number, Name)   | 登録    | D1668A : D7 F9 99 D1 66 BA |
|                               | 登録リスト |                            |
| チップ名                          |       |                            |
| (Brand, Model number, Volume) | 登録    | pipetty Pro 検索             |
|                               | 登録リスト |                            |
|                               |       |                            |
|                               |       | 閉じる                        |

登録した名称は、後述の"プロトコル 実行"、および"シングル・フォワー ドモード"/"マルチモード"のログ 取得モードで使用できます。 事前登録は pipetty Proと接続した状 態では表示できません。切断した状態 で登録してください。 ポップアップメッセージはデフォルト "表示しない"になっています。

### pipetty proNavi

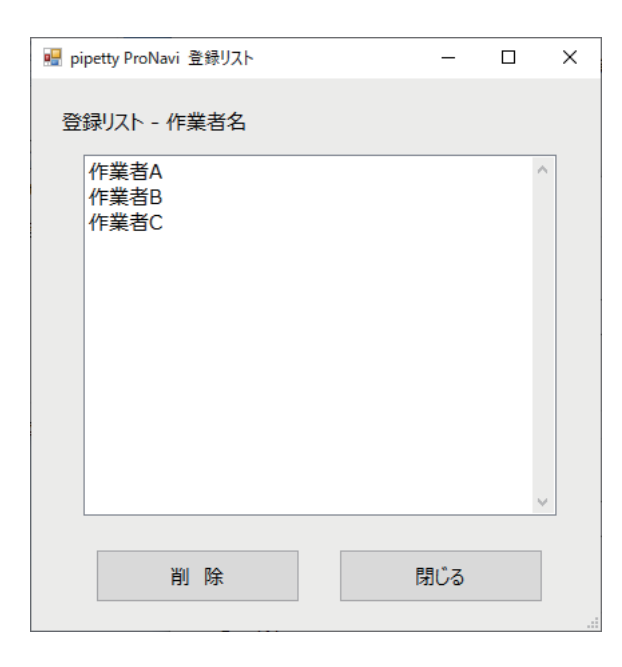

各入力欄に名称を入力後、[登録] ボタンをクリック すると保存することができます。また、登録リストに て現在の登録データの確認ならびにデータの削除がで きます。

# 5.2 保存先設定

"プロトコル実行"で使用する実行パターンの保存先ならびに実行結果となるログファイルの保存先を設定できます。

| 🚆 pipetty ProNavi 保存先設定                              | _ |    | × |
|------------------------------------------------------|---|----|---|
| パターン保存先                                              |   |    |   |
| C:¥Users¥IcomesLab¥Documents¥pipetty ProNavi¥program |   | 参照 |   |
|                                                      |   |    |   |
| ログ保存先                                                |   |    |   |
| C:¥Users¥IcomesLab¥Documents¥pipetty ProNavi¥log     |   | 参照 |   |
|                                                      |   |    |   |
| 閉じる                                                  |   |    |   |
|                                                      |   |    |   |

参照ボタンのクリックにて、以下のフォルダ選択画面が表示されます。

| フォルダーの参照                      | ×    |
|-------------------------------|------|
| 保存フォルダを選択してください(パターン登録)       |      |
|                               |      |
| ✓                             | ^    |
| > 🧊 3D オブジェクト                 |      |
| > 🖊 ダウンロード                    |      |
| > 🛄 デスクトップ                    |      |
| > 🗃 ドキュメント                    |      |
| > 📰 <mark>ピ</mark> クチャ        |      |
| > 📑 ビデオ                       |      |
| > 🎝 ミュージック                    |      |
| > 🏪 OS (C:)                   |      |
| > 🔐 DVD RW ドライブ (D:)          |      |
|                               | ×    |
| 新しいフォルダーの作成( <u>N</u> ) OK キャ | ッンセル |

ここで、フォルダの選択ならびに新規フォルダの作成も 可能です。

# 5.3 ウェルナビゲーションの設定

ウェルナビゲーション機能で使用するウェルの種類を設定できます。

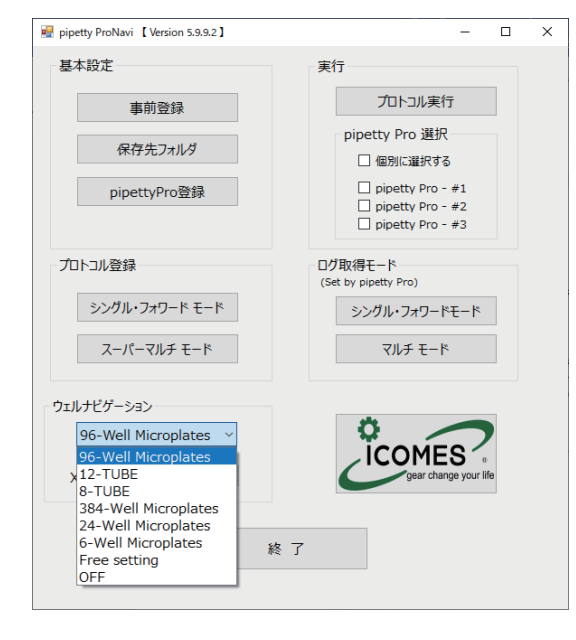

ウェルナビゲーションは8種類から選択することができます。

pipetly

- ① 96-Well Microplates
- ② 12-TUBE
- 3 8-TUBE
- ④ 384-Well Microplates
- ⑤ 24-Well Microplates
- 6 6-Well Microplates
- ⑦ Free setting
- 8 OFF

ウェルナビゲーション機能を使用しない場合は OFF を 選択してください。

① 96-Well Microplates

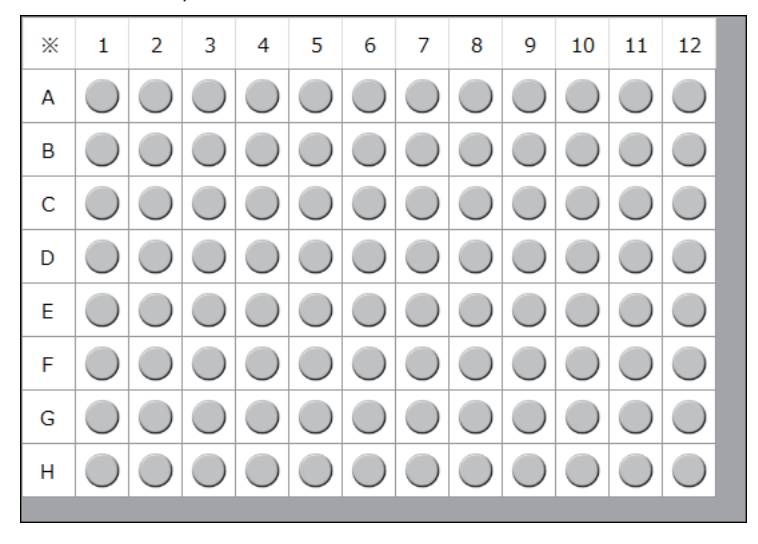

#### 12-TUBE

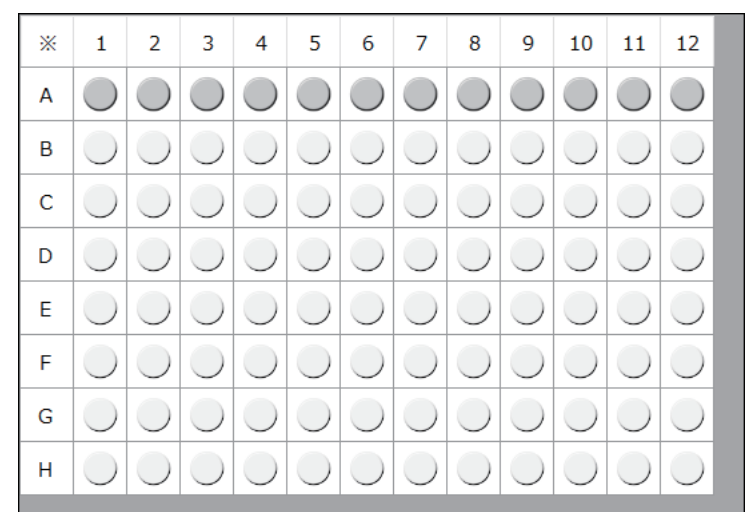

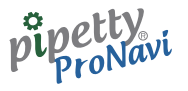

3 8-TUBE

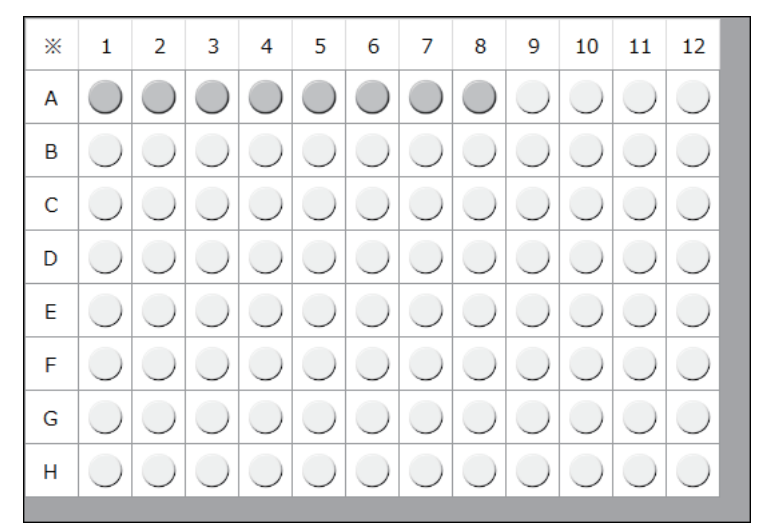

#### ④ 384-Well Microplates

| * | 1          | 2          | 3          | 4          | 5          | 6          | 7          | 8          | 9          | 10         | 11         | 12         | 13         | 14         | 15         | 16         | 17         | 18         | 19         | 20         | 21 | 22         | 23      | 24         |  |
|---|------------|------------|------------|------------|------------|------------|------------|------------|------------|------------|------------|------------|------------|------------|------------|------------|------------|------------|------------|------------|----|------------|---------|------------|--|
| А |            |            | ۲          | ۲          | ۲          | ۲          | ۲          | ۲          | ۲          | ۲          | ۲          | ۲          | ۲          | ۲          | ۲          | ۲          | ۲          | ۲          | ۲          | ۲          | ۲  | ۲          | ۲       | ۲          |  |
| В | ۲          |            |            | ۲          |            | ۲          | ۲          | ۲          | ۲          | ۲          | ۲          | ۲          | ۲          | ۲          | ۲          |            | ۲          | ۲          | ۲          | ۲          | ۲  | ۲          |         |            |  |
| С |            | $\bigcirc$ |            |            |            | $\bigcirc$ | ۲          |            |            |            |            | ۲          | $\bigcirc$ |            |            | igodol     |            | ۲          | ۲          | $\bigcirc$ | ۲  | ۲          |         |            |  |
| D | $\bigcirc$ | $\bigcirc$ |            |            |            | ۲          | ۲          |            |            | ۲          |            | ۲          | ۲          | ۲          |            |            | ۲          | ۲          | ۲          | ۲          | ۲  | ۲          |         |            |  |
| Е |            | $\bigcirc$ |            |            |            | $\bigcirc$ |            |            | ۲          |            |            | ۲          | $\bigcirc$ |            |            |            | ۲          | ۲          | ۲          | $\bigcirc$ |    | $\odot$    |         |            |  |
| F |            | $\bigcirc$ |            |            |            | $\bigcirc$ |            |            |            |            |            | ۲          | $\bigcirc$ |            |            |            |            | ۲          | ۲          | $\bigcirc$ | ۲  | ۲          |         |            |  |
| G |            | $\bigcirc$ |            |            |            |            |            |            |            |            |            | ۲          | ۲          |            |            | igodol     |            | ۲          | ۲          | $\bigcirc$ | ۲  | ۲          |         |            |  |
| Н | $\bigcirc$ | $\bigcirc$ |            |            |            | ۲          | ۲          |            | ۲          | ۲          |            | ۲          | ۲          | ۲          |            |            | ۲          | ۲          | ۲          | ۲          | ۲  | ۲          |         |            |  |
| Ι | $\odot$    | $\bigcirc$ | $\bigcirc$ | $\bigcirc$ | $\bigcirc$ | $\bigcirc$ | $\bigcirc$ | $\bigcirc$ | $\bigcirc$ | $\bigcirc$ | $\bigcirc$ | $\bigcirc$ | $\bigcirc$ | $\bigcirc$ | $\bigcirc$ | $\bigcirc$ |            |            | $\bigcirc$ | $\bigcirc$ | ۲  | $\odot$    |         |            |  |
| J |            | $\bigcirc$ |            |            |            | $\bigcirc$ |            |            | ۲          |            |            | ۲          | $\bigcirc$ |            |            |            |            | ۲          | ۲          | $\bigcirc$ | ۲  | ۲          |         |            |  |
| К |            | $\bigcirc$ |            |            |            | $\bigcirc$ |            |            |            |            | ۲          | ۲          | $\bigcirc$ | ۲          |            | igodol     |            | ۲          | ۲          | $\bigcirc$ | ۲  | ۲          |         |            |  |
| L | $\odot$    | $\bigcirc$ |            |            |            | ۲          | ۲          |            | ۲          | ۲          | ۲          | ۲          | ۲          | ۲          |            |            | ۲          | ۲          | ۲          | ۲          | ۲  | ۲          |         |            |  |
| Μ | $\odot$    | $\bigcirc$ | $\bigcirc$ |            | $\bigcirc$ |            |            | $\bigcirc$ | $\bigcirc$ | $\bigcirc$ | ۲          | $\bigcirc$ |            | $\bigcirc$ | $\bigcirc$ | $\bigcirc$ |            |            | $\bigcirc$ |            | ۲  | $\odot$    |         |            |  |
| Ν |            | $\bigcirc$ |            |            | $\bigcirc$ | $\bigcirc$ |            | $\bigcirc$ |            | igodol     |            | ۲          | $\bigcirc$ |            | $\bigcirc$ | $\bigcirc$ |            | ۲          | ۲          | $\bigcirc$ | ۲  | ۲          |         |            |  |
| 0 |            | $\bigcirc$ |            |            | igodol     | $\bigcirc$ |            | $\bigcirc$ |            | igodol     |            | ۲          | $\bigcirc$ |            | $\bigcirc$ | igodol     | ۲          | ۲          | ۲          | $\bigcirc$ | ۲  | ۲          |         |            |  |
| Р | $\odot$    | 0          | $\bigcirc$ | $\bigcirc$ | $\bigcirc$ | $\bigcirc$ |            | $\bigcirc$ | $\bigcirc$ | ۲          | $\bigcirc$ | $\bigcirc$ | $\bigcirc$ |            | $\bigcirc$ | $\bigcirc$ | $\bigcirc$ | $\bigcirc$ | $\bigcirc$ | 0          | 0  | $\bigcirc$ | $\odot$ | $\bigcirc$ |  |

⑤ 24-Well Microplates

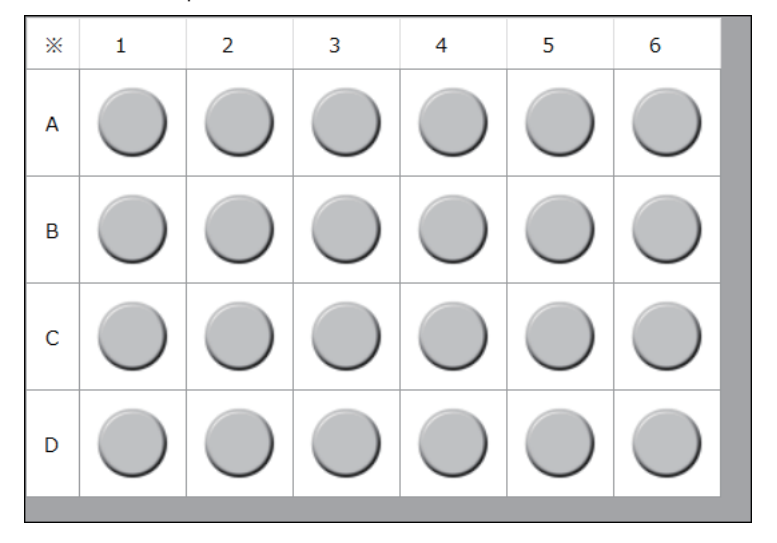

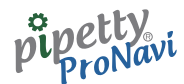

6 6-Well Microplates

| * | 1          | 2 | 3          |
|---|------------|---|------------|
| A |            |   |            |
| В | $\bigcirc$ |   | $\bigcirc$ |

⑦ Free setting
 Free setting は X = 1 ~ 24 まで、
 Y = A ~ P までの 16 行まで対応可能です。

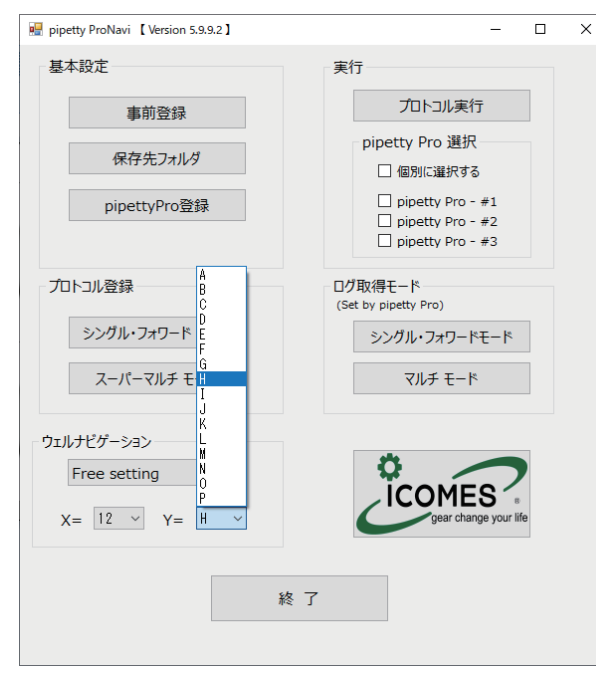

#### 画面は5列K行の設定の例

| * | 1          | 2          | 3          | 4          | 5          | 6          | 7          | 8          | 9          | 10         | 11         | 12         | 13         | 14         | 15         | 16         | 17         | 18         | 19         | 20         | 21         | 22         | 23         | 24         |
|---|------------|------------|------------|------------|------------|------------|------------|------------|------------|------------|------------|------------|------------|------------|------------|------------|------------|------------|------------|------------|------------|------------|------------|------------|
| Α |            | ۲          | 0          |            | ۲          | $\bigcirc$ | $\bigcirc$ | $\bigcirc$ | $\bigcirc$ | $\bigcirc$ | $\bigcirc$ | $\bigcirc$ | $\bigcirc$ | $\bigcirc$ | $\bigcirc$ | $\bigcirc$ | $\bigcirc$ | $\bigcirc$ | $\bigcirc$ | $\bigcirc$ | $\bigcirc$ | $\bigcirc$ | $\bigcirc$ | $\bigcirc$ |
| В | ۲          | ۲          | ۲          |            | ۲          | $\bigcirc$ | $\bigcirc$ | $\bigcirc$ | $\bigcirc$ | $\bigcirc$ | $\bigcirc$ | $\bigcirc$ | $\bigcirc$ | $\bigcirc$ | $\bigcirc$ | $\bigcirc$ | $\bigcirc$ | $\bigcirc$ | $\bigcirc$ | $\bigcirc$ | $\bigcirc$ | $\bigcirc$ | $\bigcirc$ | $\bigcirc$ |
| С |            | ۲          |            |            |            | $\bigcirc$ | $\bigcirc$ | $\bigcirc$ | $\bigcirc$ | $\bigcirc$ | $\bigcirc$ | $\bigcirc$ | $\bigcirc$ | $\bigcirc$ | $\bigcirc$ | $\bigcirc$ | $\bigcirc$ | $\bigcirc$ | $\bigcirc$ | $\bigcirc$ | $\bigcirc$ | $\bigcirc$ | $\bigcirc$ | $\bigcirc$ |
| D |            | ۲          |            |            | ۲          | $\bigcirc$ | $\bigcirc$ | $\bigcirc$ | $\bigcirc$ | $\bigcirc$ | $\bigcirc$ | $\bigcirc$ | $\bigcirc$ | $\bigcirc$ | $\bigcirc$ | $\bigcirc$ | $\bigcirc$ | $\bigcirc$ | $\bigcirc$ | $\bigcirc$ | $\bigcirc$ | $\bigcirc$ | $\bigcirc$ | $\bigcirc$ |
| E |            | ۲          | ۲          |            | $\odot$    | $\bigcirc$ | $\bigcirc$ | $\bigcirc$ | $\bigcirc$ | $\bigcirc$ | $\bigcirc$ | $\bigcirc$ | $\bigcirc$ | $\bigcirc$ | $\bigcirc$ | $\bigcirc$ | $\bigcirc$ | $\bigcirc$ | $\bigcirc$ | $\bigcirc$ | $\bigcirc$ | $\bigcirc$ | $\odot$    | $\bigcirc$ |
| F |            | ۲          |            |            | ۲          | $\bigcirc$ | $\bigcirc$ | Ο          | $\bigcirc$ | $\bigcirc$ | $\bigcirc$ | $\bigcirc$ | $\bigcirc$ | $\bigcirc$ | O          | $\bigcirc$ | $\bigcirc$ | $\bigcirc$ | Ο          | O          | O          | $\bigcirc$ | $\bigcirc$ | $\bigcirc$ |
| G | ۲          | ۲          | ۲          |            | ۲          | $\bigcirc$ | $\bigcirc$ | $\bigcirc$ | $\bigcirc$ | $\bigcirc$ | $\bigcirc$ | $\bigcirc$ | $\bigcirc$ | $\bigcirc$ | $\bigcirc$ | $\bigcirc$ | $\bigcirc$ | $\bigcirc$ | $\bigcirc$ | $\bigcirc$ | $\bigcirc$ | $\bigcirc$ | $\bigcirc$ | $\bigcirc$ |
| Н |            |            |            |            | $\bigcirc$ | $\bigcirc$ | $\bigcirc$ | $\bigcirc$ | $\bigcirc$ | $\bigcirc$ | $\bigcirc$ | $\bigcirc$ | $\bigcirc$ | $\bigcirc$ | $\bigcirc$ | $\bigcirc$ | $\bigcirc$ | $\bigcirc$ | $\bigcirc$ | $\bigcirc$ | $\bigcirc$ | $\bigcirc$ | $\bigcirc$ | $\bigcirc$ |
| Ι | ۲          | ۲          | ۲          |            | ۲          | $\bigcirc$ | $\bigcirc$ | $\bigcirc$ | $\bigcirc$ | $\bigcirc$ | $\bigcirc$ | $\bigcirc$ | $\bigcirc$ | $\bigcirc$ | $\bigcirc$ | $\bigcirc$ | $\bigcirc$ | $\bigcirc$ | $\bigcirc$ | $\bigcirc$ | $\bigcirc$ | $\bigcirc$ | $\bigcirc$ | $\bigcirc$ |
| J |            |            |            |            | $\odot$    | $\bigcirc$ | $\bigcirc$ | $\bigcirc$ | $\bigcirc$ | $\bigcirc$ | $\bigcirc$ | $\bigcirc$ | $\bigcirc$ | $\bigcirc$ | $\bigcirc$ | $\bigcirc$ | $\bigcirc$ | $\bigcirc$ | $\bigcirc$ | $\bigcirc$ | $\bigcirc$ | $\bigcirc$ | $\odot$    | $\bigcirc$ |
| К |            | ۲          |            |            | ۲          | $\bigcirc$ | $\bigcirc$ | $\bigcirc$ | $\bigcirc$ | $\bigcirc$ | $\bigcirc$ | $\bigcirc$ | $\bigcirc$ | $\bigcirc$ | $\bigcirc$ | $\bigcirc$ | $\bigcirc$ | $\bigcirc$ | $\bigcirc$ | $\bigcirc$ | $\bigcirc$ | $\bigcirc$ | $\bigcirc$ | $\bigcirc$ |
| L | $\odot$    | $\bigcirc$ | $\odot$    | $\bigcirc$ | $\odot$    | $\bigcirc$ | $\bigcirc$ | $\bigcirc$ | $\bigcirc$ | $\bigcirc$ | $\bigcirc$ | $\bigcirc$ | $\bigcirc$ | $\bigcirc$ | $\bigcirc$ | $\bigcirc$ | $\bigcirc$ | $\bigcirc$ | $\bigcirc$ | $\bigcirc$ | $\bigcirc$ | $\bigcirc$ | $\odot$    | $\bigcirc$ |
| М | $\bigcirc$ | $\bigcirc$ | $\bigcirc$ | $\bigcirc$ | $\bigcirc$ | $\bigcirc$ | $\bigcirc$ | $\bigcirc$ | $\bigcirc$ | $\bigcirc$ | $\bigcirc$ | $\bigcirc$ | $\bigcirc$ | $\bigcirc$ | $\bigcirc$ | $\bigcirc$ | $\bigcirc$ | $\bigcirc$ | $\bigcirc$ | $\bigcirc$ | $\bigcirc$ | $\bigcirc$ | $\bigcirc$ | $\bigcirc$ |
| Ν | $\odot$    | $\bigcirc$ | $\bigcirc$ | $\bigcirc$ | $\bigcirc$ | $\bigcirc$ | $\bigcirc$ | $\bigcirc$ | $\bigcirc$ | $\bigcirc$ | $\bigcirc$ | $\bigcirc$ | $\bigcirc$ | $\bigcirc$ | $\bigcirc$ | $\bigcirc$ | $\bigcirc$ | $\bigcirc$ | $\bigcirc$ | $\bigcirc$ | $\bigcirc$ | $\odot$    | $\bigcirc$ | $\bigcirc$ |
| 0 | $\bigcirc$ | $\bigcirc$ | $\bigcirc$ | $\bigcirc$ | $\odot$    | $\bigcirc$ | $\bigcirc$ | $\bigcirc$ | $\bigcirc$ | $\bigcirc$ | $\bigcirc$ | $\bigcirc$ | $\bigcirc$ | $\bigcirc$ | $\bigcirc$ | $\bigcirc$ | $\bigcirc$ | $\bigcirc$ | $\bigcirc$ | $\bigcirc$ | $\bigcirc$ | $\bigcirc$ | igodot     | $\bigcirc$ |
| Р | $\bigcirc$ | $\bigcirc$ | $\bigcirc$ | $\bigcirc$ | $\bigcirc$ | $\bigcirc$ | $\bigcirc$ | $\bigcirc$ | $\bigcirc$ | $\bigcirc$ | $\bigcirc$ | $\bigcirc$ | $\bigcirc$ | $\bigcirc$ | $\bigcirc$ | $\bigcirc$ | $\bigcirc$ | $\bigcirc$ | $\bigcirc$ | $\bigcirc$ | $\bigcirc$ | $\bigcirc$ | $\bigcirc$ | $\bigcirc$ |

#### 8 OFF

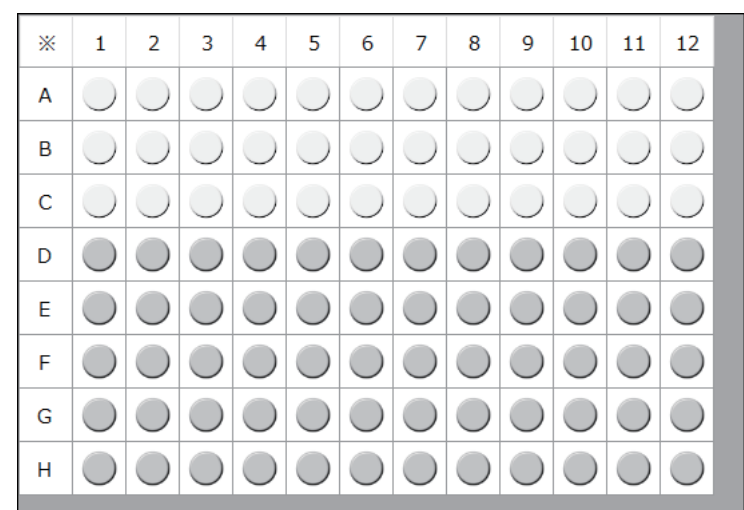

| pipetty<br>ProNavi |                                                                                                    |
|--------------------|----------------------------------------------------------------------------------------------------|
| 6                  | プロトコル登録                                                                                                    |
| 6.1                | シングル・フォワードモード                                                                                                    |
|                    | 6.1.1 パターン作成/登録方法(※96 ウェルプレートの場合)                                                                                                    |
|                    | pipetty ProNavi シングル・フォワードモード [パターン登録]<br>試験条件1<br>pipetty Pro 選択 Connect Disconnect 温度 ℃ ^                                                                                                    |
|                    | pipetty Pro No                                                                                                    |
|                    | シングル・フォワードモード       実行パターンを入力するか、保存したパターンから選択してください。         分注順       アドレス(Y)       アドレス(X)       分注量       ミキョンノヴ量 <ul> <li>※ 1 2 3 4 5 6 7 8 9 10 11 12</li> </ul>                                                                                                    |
|                    | 1     1       2     1       3     1       4     1       5     1                                                                                                    |
|                    | 6     C     0     0     0     0     0     0       7     -     -     -     -     -     -     -     -     0     0     0     0     0     0     0     0     0     0     0     0     0     0     0     0     0     0     0     0     0     0     0     0     0     0     0     0     0     0     0     0     0     0     0     0     0     0     0     0     0     0     0     0     0     0     0     0     0     0     0     0     0     0     0     0     0     0     0     0     0     0     0     0     0     0     0     0     0     0     0     0     0     0     0     0     0     0     0     0     0     0     0     0     0     0     0     0     0     0     0     0     0     0     0     0     0     0     0     0     0     0     0     0     0     0     0     0     0     0     0     0     0     0     0     0     0     0           |
|                    | 11                                                                                                    |
|                    | 15     H     O     O </th |
|                    | パターン登録 パターン選択 削除 終了                                                                                                    |

本アプリケーションで使用するシングル・フォワードモードの動作パターン(=分注順など)の登録ができます。

| pipetty P    | roNavi                                             | × |
|--------------|----------------------------------------------------|---|
| $\bigotimes$ | pipetty Pro Vol.が選択されていないか、入力された分注量が範囲を超え<br>ています。 |   |
|              | ОК                                                 |   |

※最初に、使用するピペット本体の容量 "pipetty Pro Vol."を選択してください。選択しない場合、分注量チェッ クにより入力ができず、エラーメッセージが表示されま す。

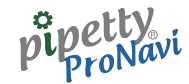

#### アドレス(Y)、アドレス(X)、分注量を入力した画面です。

pipetty ProNavi シングル・フォワードモード [パターン登録]

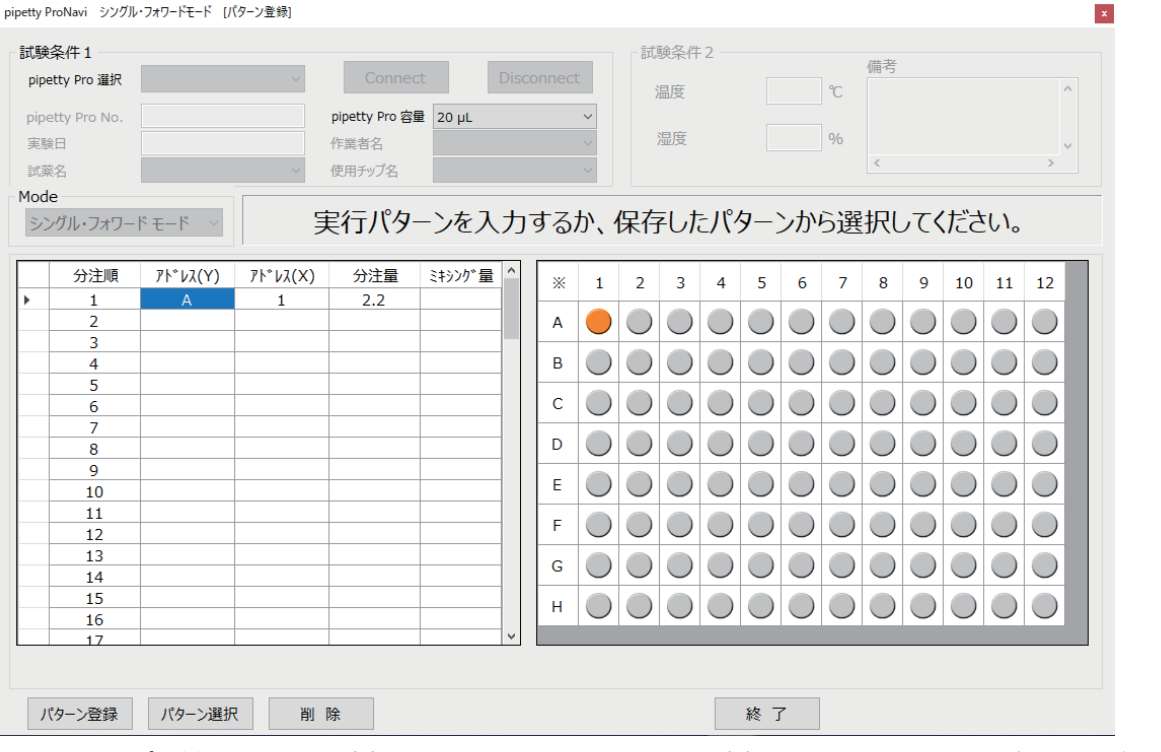

 ●ウェルマップに従い、アドレス(Y)には "A" ~ "H" を、アドレス(X)には、"1" ~ "12" を入力してください。 ・ウェルプレートマップ上において、選択中の箇所は橙色で表示されます。

- ●また、ウェルプレートマップ上の分注したい箇所を直接クリックし、アドレスを指定することも可能です。 ●指定したアドレスに対する分注量とミキシング量を入力してください。
- ●ミキシング量の欄が空白あるいは"0"と入力された場合は、自動で「ミキシング動作無し」と判断します。
- ●[パターン登録]をクリックするとデータの保存、[パターン選択]をクリックすると保存したデータの読み出 しができます。
- ●また、[削除]をクリックすると、編集中の"行データ"を削除することができます。

|      | 1011011 9997W | SAVIET D | () ) <u>T</u> (0) |                |         |                |     |            |            |              |            |            |            |            |            |            |            |            |            |
|------|---------------|----------|-------------------|----------------|---------|----------------|-----|------------|------------|--------------|------------|------------|------------|------------|------------|------------|------------|------------|------------|
| 試験   | 条件 1 ――       |          |                   |                | _       |                |     |            | 一記         | 験条件          | 2 —        |            |            |            | 供求         |            |            |            |            |
| pipe | tty Pro       |          | $\sim$            |                |         |                |     |            |            | 旦座           |            |            |            | °C         | 1/用-15     |            |            |            | ^          |
| nine | tty Pro No.   |          |                   | pipetty Pro 容量 | 20.01   |                |     | $\sim$     |            | <u>mu/sz</u> |            |            |            | C          |            |            |            |            |            |
| 宝晗   | A             |          |                   | 作業者名           | 20 pc   |                |     |            |            | 湿度           |            |            |            | %          |            |            |            |            |            |
| 東京   | .□<br>∕Z      |          | $\sim$            | 体田チップタ         |         |                |     |            |            |              |            |            |            |            | <          |            |            |            | >          |
| 1ode | ани.<br>Энин  |          |                   | 0007774        |         |                |     |            |            |              |            |            |            |            |            |            |            |            |            |
| 200  | -<br>グル・フォワー  | K∓_K ∨   | 9                 | ミィーパター         | -`ノを入   | <del>т</del> . | すス  | かり         | 保右         | zi di        | = 11%      | ₹_`        | いかい        | ら遅         | 积          | ,71        | ださ         | 51.)       |            |
| //   | 110-2112      |          | 7                 |                | 767     |                | 9.0 | // 、       | MIJ        | 01           |            | -          | /15.       |            | 3770       |            | , icc      | . • •      |            |
|      | 分注順           | 71*V2(Y) | 7ኑ*νλ(X)          | 分注量            | ミキシング 量 | ^              |     |            | 2          | 2            | 4          | E          | 6          | 7          | 0          | 0          | 10         |            | 12         |
|      | 1             | A        | 1                 | 2.2            |         |                | *   | 1          | 2          | 3            | 4          | Э          | 0          | /          | 8          | 9          | 10         | 11         | 12         |
|      | 2             | Α        | 2                 | 2.3            |         |                | A   |            |            |              |            |            |            |            | $\bigcirc$ |            | $\bigcirc$ |            |            |
|      | 3             | A        | 3                 | 2.4            |         |                | -   |            | -          | -            | -          | -          | <u> </u>   | -          | <u> </u>   |            | -          |            |            |
|      | 4             | A        | 4                 | 2.5            |         |                | В   | $\bigcirc$ | $\bigcirc$ | $\bigcirc$   | $\bigcirc$ | $\bigcirc$ | $\bigcirc$ | $\bigcirc$ | $\bigcirc$ | $\bigcirc$ | $\bigcirc$ | $\bigcirc$ | $\bigcirc$ |
| •    | 5             | A        | 5                 |                |         | - 1            |     |            |            |              |            |            |            |            |            |            |            |            |            |
|      | 6             |          |                   |                |         |                |     | $\cup$     | $\cup$     | $\cup$       | $\cup$     | $\cup$     | $\cup$     | $\cup$     | $\cup$     | $\cup$     | $\cup$     | $\cup$     | $\cup$     |
|      | 8             |          |                   |                |         |                | D   |            |            |              |            |            |            |            |            |            |            |            |            |
|      | 9             |          |                   |                |         |                | -   |            |            |              |            |            |            |            |            |            |            |            |            |
|      | 10            |          |                   |                |         |                | E   | $\bigcirc$ | $\bigcirc$ | $\bigcirc$   | $\bigcirc$ | $\bigcirc$ | $\bigcirc$ | $\bigcirc$ | $\bigcirc$ | $\bigcirc$ | $\bigcirc$ | $\bigcirc$ | $\bigcirc$ |
|      | 11            |          |                   |                |         |                | E   |            |            |              |            |            |            |            |            |            |            |            |            |
|      | 12            |          |                   |                |         |                | ۲Ē  | $\cup$     | $\cup$     | $\bigcirc$   | $\cup$     | $\cup$     | $\cup$     | $\cup$     | $\cup$     | $\bigcirc$ | $\cup$     | $\cup$     |            |
|      | 13            |          |                   |                |         |                | G   |            |            |              |            |            |            |            |            |            |            |            |            |
| -    | 14            |          |                   |                |         |                |     |            |            |              |            |            |            |            |            |            |            |            |            |
|      | 10            |          |                   |                |         |                | н   | $\bigcirc$ | $\bigcirc$ | $\bigcirc$   | $\bigcirc$ | $\bigcirc$ | $\bigcirc$ | $\bigcirc$ | $\bigcirc$ | $\bigcirc$ | $\bigcirc$ | $\bigcirc$ |            |
|      | 15            |          |                   |                |         |                |     |            |            |              |            |            |            |            |            |            |            |            |            |

#### 分注順"5"を入力中の画面です

●ウェルプレートマップ上で、青色表示は入力済み、橙色表示は入力中を示します。

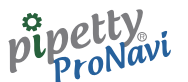

### また、領域を複数選択した後、右クリックから[コピー]をクリックし、

pipetty ProNavi シングル・フォワードモード [パターン登録]

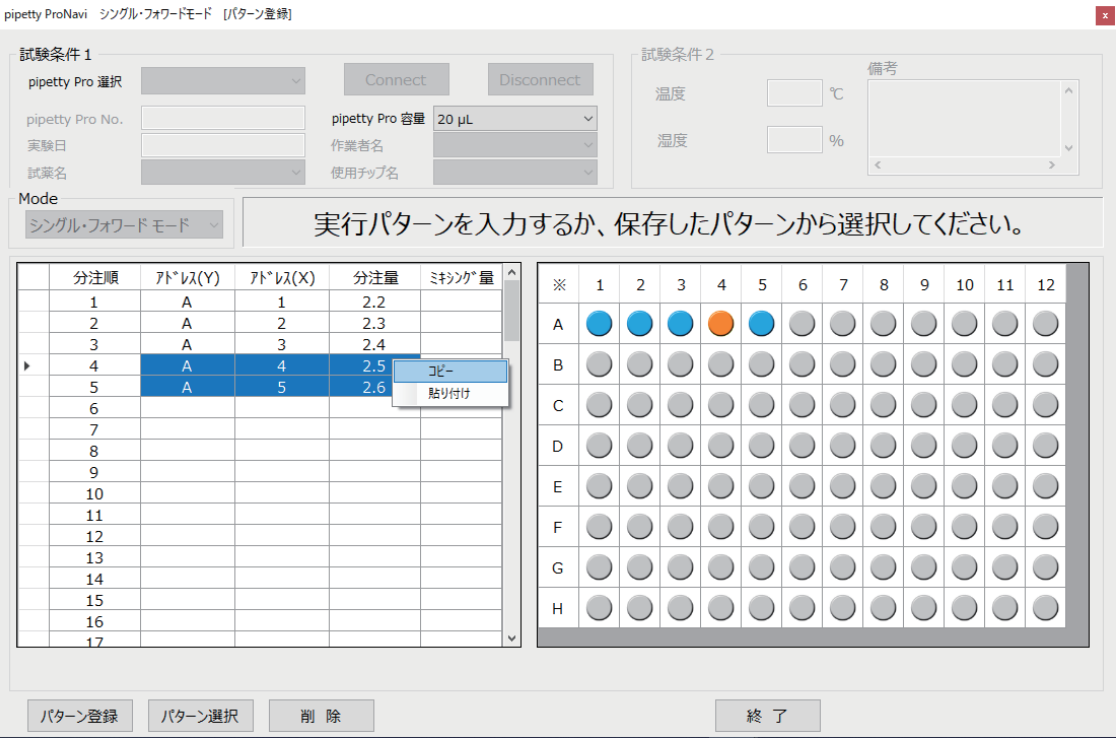

#### 挿入先を選択後、右クリックから [貼り付け] をクリックするとペーストすることができます。

| pipetty F | ProNavi シングル                                   | ・フォワードモード [/          | 【タ−ン登録] |                |        |   |          |                                                                                                    |            |            |               |            |            |            |            |            |            |            |            | × |
|-----------|------------------------------------------------|-----------------------|---------|----------------|--------|---|----------|----------------------------------------------------------------------------------------------------|------------|------------|---------------|------------|------------|------------|------------|------------|------------|------------|------------|---|
| 試験        | <b>試験冬件1</b>                                   |                       |         |                |        |   |          |                                                                                                    |            |            |               |            |            |            |            |            |            |            |            |   |
| pipe      | etty Pro 選択                                    |                       | $\sim$  | Connec         | t      |   |          | t                                                                                                    | 0400       | 2007011    |               |            |            |            | 備考         |            |            |            |            |   |
|           | ,                                              |                       |         |                |        |   |          | _                                                                                                    | ž          | 温度         |               |            |            | °C         |            |            |            |            | ^          |   |
| pipe      | etty Pro No.                                   |                       |         | pipetty Pro 容量 | 20 μL  |   |          | ~                                                                                                    |            | er         |               |            |            | 0/         |            |            |            |            |            |   |
| 実態        | 金田                                             |                       |         | 作業者名           |        |   |          |                                                                                                    | 1          | 亟/支        |               |            |            | %0         |            |            |            |            | ×          |   |
| 試算        | 乾名                                             |                       | $\sim$  | 使用チップ名         |        |   |          | $\sim$                                                                                                    |            |            |               |            |            |            | _          |            |            |            |            |   |
| Mod       | e                                              | _                     |         |                |        |   |          |                                                                                                    |            |            |               |            |            | ~          |            |            |            |            |            |   |
| シン        | シングル・フォワードモード 実行パターンを入力するか、保存したパターンから選択してください。 |                       |         |                |        |   |          |                                                                                                    |            |            |               |            |            |            |            |            |            |            |            |   |
|           |                                                |                       |         |                |        |   |          |                                                                                                    |            |            |               |            |            |            |            |            |            |            |            |   |
|           | 分注順                                            | ፆՒ <sup>*</sup> νλ(Υ) | アドレス(X) | 分注量            | ミキシング量 | Â | *        | 1                                                                                                    | 2          | 3          | 4             | 5          | 6          | 7          | 8          | 9          | 10         | 11         | 12         |   |
|           | 1                                              | A                     | 1       | 2.2            |        |   | L .      |                                                                                                    |            |            |               |            |            |            |            |            |            |            |            |   |
|           | 2                                              | Δ                     | 2       | 2.3            |        |   |          | igsim igsim | $\bigcirc$ | $\bigcirc$ | $\overline{}$ | $\bigcirc$ | $\cup$     | $\bigcirc$ | $\cup$     | $\cup$     | $\cup$     | $\cup$     | $\cup$     |   |
|           | 4                                              | A                     | 4       | 2.5            |        |   | в        |                                                                                                    |            |            |               |            |            |            |            |            |            |            |            |   |
|           | 5                                              | Α                     | 5       | 2.6            |        |   |          |                                                                                                    |            |            | -             | -          |            |            |            |            |            |            |            |   |
| •         | 6                                              |                       | 2       |                |        |   | C        | $\bigcirc$                                                                                                    | $\bigcirc$ | $\bigcirc$ | $\bigcirc$    | $\bigcirc$ | $\bigcirc$ | $\bigcirc$ | $\bigcirc$ | $\bigcirc$ | $\bigcirc$ | $\bigcirc$ | $\bigcirc$ |   |
|           | 7                                              | 10                    | 9/#11   |                |        |   | D        |                                                                                                    |            |            |               |            |            |            |            |            |            |            |            |   |
|           | 9                                              |                       | 713.0   |                |        |   | <u>ا</u> |                                                                                                    |            |            |               |            |            |            |            |            |            |            |            |   |
|           | 10                                             |                       |         |                |        |   | E        | $\bigcirc$                                                                                                    | $\bigcirc$ | $\bigcirc$ | $\bigcirc$    | $\bigcirc$ | $\bigcirc$ | $\bigcirc$ | $\bigcirc$ | $\bigcirc$ | $\bigcirc$ | $\bigcirc$ | $\bigcirc$ |   |
|           | 11                                             |                       |         |                |        |   | F        |                                                                                                    |            |            |               |            |            |            |            |            |            |            |            |   |
|           | 12                                             |                       |         |                |        |   | Ľ.       | $\cup$                                                                                                    | $\cup$     | $\cup$     | $\cup$        | $\cup$     | $\cup$     | $\cup$     | $\cup$     | $\cup$     | $\cup$     | $\cup$     | $\cup$     |   |
|           | 13                                             |                       |         |                |        |   | G        | $\bigcirc$                                                                                                    | $\bigcirc$ | $\bigcirc$ |               | $\bigcirc$ |            | $\bigcirc$ | $\bigcirc$ | $\bigcirc$ | $\bigcirc$ | $\bigcirc$ |            |   |
|           | 15                                             |                       |         |                |        |   |          |                                                                                                    |            |            |               |            |            |            |            |            |            |            |            |   |
|           | 16                                             |                       |         |                |        |   |          | $\cup$                                                                                                    | $\cup$     | $\cup$     | $\cup$        | $\cup$     | $\cup$     | $\cup$     | $\cup$     | $\cup$     | $\cup$     | $\cup$     | $\cup$     |   |
|           | 17                                             |                       |         |                |        | ~ |          |                                                                                                    |            |            |               |            |            |            |            |            |            |            |            |   |
|           |                                                |                       |         |                |        |   |          |                                                                                                    |            |            |               |            |            |            |            |            |            |            |            |   |
|           | (h ) 7448                                      |                       |         | 20             |        |   |          |                                                                                                    |            |            |               | ch -       | ,          |            |            |            |            |            |            |   |
| )         | パターン資源 パターン資源 パターン資源 削除 終 了                    |                       |         |                |        |   |          |                                                                                                    |            |            |               |            |            |            |            |            |            |            |            |   |

ペーストを行うと、以下のようになります。

| pipetty ProNavi シングル・フォワードモード [パターン登録] × |                           |         |         |                                  |           |     |            |                |            |            |             |            |             |            |            |            |            |            |
|------------------------------------------|---------------------------|---------|---------|----------------------------------|-----------|-----|------------|----------------|------------|------------|-------------|------------|-------------|------------|------------|------------|------------|------------|
| - 試験<br>pipe                             | 条件 1<br>tty Pro 選択        |         | ~       | Connec                           | t Di      |     | ct         | []]<br>[]<br>[ | 験条件<br>温度  | 2 —        |             |            | °C          | 備考         |            |            |            | ^          |
| pipe<br>実験<br>試薬                         | etty Pro No.<br>汩<br>洺    |         | ~       | pipetty Pro 容量<br>作業者名<br>使用チップ名 | ₹ 20 µL   |     | ✓          |                | 湿度         |            |             |            | %           | <          |            |            |            | >          |
| - Mode<br>シン                             | e<br><sup>,</sup> グル・フォワー | 」する     | か、      | 保存                               | をした       | ミパク | 9-2        | ンかり            | ら選         | 択し         | ,τ <b>〈</b> | ださ         | <i>د</i> ا، |            |            |            |            |            |
|                                          | 分注順                       | アドレス(Y) | アドレス(X) | 分注量                              | ミキシング 量 ^ | *   | 1          | 2              | 3          | 4          | 5           | 6          | 7           | 8          | 9          | 10         | 11         | 12         |
|                                          | 1                         | Α       | 1       | 2.2                              |           |     |            |                |            |            |             |            |             |            |            |            |            |            |
|                                          | 2                         | A       | 2       | 2.3                              |           | A   |            |                | $\bigcirc$ |            |             | $\bigcirc$ | $\bigcirc$  | $\bigcirc$ | $\bigcirc$ | $\bigcirc$ | $\bigcirc$ | $\bigcirc$ |
|                                          | 3                         | A       | 3       | 2.4                              |           | В   |            |                |            |            |             |            |             |            |            |            |            |            |
|                                          | 5                         | Δ       | 5       | 2.5                              |           |     | $\cup$     | $\cup$         | $\cup$     | $\cup$     | $\cup$      | $\cup$     | $\cup$      | $\cup$     | $\cup$     | $\cup$     | $\cup$     | $\cup$     |
| •                                        | 6                         | A       | 4       | 2.5                              |           | С   |            |                |            |            |             |            |             |            |            |            |            |            |
|                                          | 7                         | А       | 5       | 2.6                              |           |     |            |                |            | -          |             | <u> </u>   |             |            | <u> </u>   |            | <u> </u>   | <u> </u>   |
|                                          | 8                         |         |         |                                  |           | D   | $\bigcirc$ | $\bigcirc$     | $\bigcirc$ | $\bigcirc$ | $\bigcirc$  | $\bigcirc$ | $\bigcirc$  | $\bigcirc$ | $\bigcirc$ | $\bigcirc$ | $\bigcirc$ | $\bigcirc$ |
|                                          | 9                         |         |         |                                  |           | F   |            |                |            |            |             |            |             |            |            |            |            |            |
|                                          | 10                        |         |         |                                  |           |     | $\cup$     | $\cup$         | $\cup$     | $\bigcirc$ | $\cup$      | $\cup$     | $\cup$      | $\cup$     | $\bigcirc$ | $\bigcirc$ | $\cup$     | $\bigcirc$ |
|                                          | 12                        |         |         |                                  |           | F   | $\bigcirc$ | $\bigcirc$     | $\bigcirc$ | $\bigcirc$ |             | $\bigcirc$ | $\bigcirc$  | $\bigcirc$ |            | $\bigcirc$ |            |            |
|                                          | 13                        |         |         |                                  |           |     |            |                |            |            |             |            |             |            |            |            |            |            |
|                                          | 14                        |         |         |                                  |           | G   | $\cup$     | $\bigcirc$     | $\bigcirc$ | $\bigcirc$ | $\bigcirc$  | $\bigcirc$ | $\bigcirc$  | $\cup$     | $\bigcirc$ | $\bigcirc$ | $\bigcirc$ |            |
|                                          | 15                        |         |         |                                  |           | н   |            |                |            |            |             |            |             |            |            |            |            |            |
|                                          | 16                        |         |         |                                  |           |     |            | $\bigcirc$     | $\bigcirc$ | $\bigcirc$ | $\bigcirc$  | $\bigcirc$ | $\bigcirc$  | $\bigcirc$ |            | $\bigcirc$ | $\bigcirc$ |            |
|                                          | 17                        |         |         |                                  |           |     |            |                |            |            |             |            |             |            |            |            |            |            |

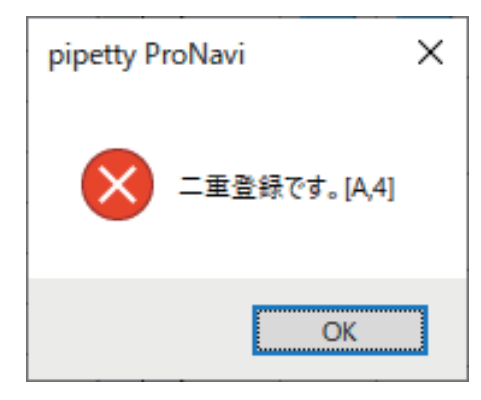

※上記の例では、アドレス指定が重なっておりますので、 エラーメッセージが表示されます。その場合、適当なア ドレスへの変更が必要となります。

pipetty proNavi

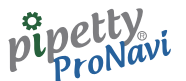

## 6.1.2 パターンファイル保存形式

パターンファイルは、テキスト csv 形式(カンマ区切り)ファイルとなります。 以下にパターン保存例を示します。

--パターン例 ---

pipetty\_vol.,20 pipetting\_mode,SF pipetting\_order,address(y),address(x),volume,Mixing 1,A,1,2.2,0 2,A,2,2.0,0 3,A,3,2.4,0 4, B, 4, 2.5, 0 5,B,5,2.6,0 6,B,6,2.7,0 7,C,1,2.8,0 8,C,2,2.9,0 9,C,3,3.0,0 10,D,4,3.1,0 11,D,5,3.2,0 12,D,6,3.3,0 13,E,1,3.4,0 14,E,2,3.5,0 15,E,3,3.6,0 16,F,4,3.7,0 17, F, 5, 3.8, 0 18,F,6,3.9,0

### pipetty proNavi

# 6.2 スーパーマルチモード

スーパーマルチモードの動作パターン(=分注順など)を登録します。

| pipetty ProNavi スーパーマルチモード [パターン登録] × |                                                                        |         |                                                                                  |                                                      |       |          |            |            |                 |            |            |            |            |            |            |            |            |             |  |
|---------------------------------------|------------------------------------------------------------------------|---------|----------------------------------------------------------------------------------|------------------------------------------------------|-------|----------|------------|------------|-----------------|------------|------------|------------|------------|------------|------------|------------|------------|-------------|--|
| pi<br>pi<br>実記                        | <mark>験条件1</mark><br>ipetty Pro 選択<br>petty Pro No.<br>験日<br>嫌名<br>ode |         | <ul> <li>v</li> <li>pipetty l</li> <li>作業者名</li> <li>v</li> <li>使用チップ</li> </ul> | onnect<br>Pro 容量 20 μL<br>20 μL<br>250 μL<br>1000 μL | Disco | onnect   |            |            | 験条件<br>昌度<br>温度 | 2          |            |            | °C<br>%    | 備考         |            |            |            | ^<br>~<br>~ |  |
| 7                                     | スーパーマルチモード 実行パターンを入力するか、保存したパターンから選択してください。                            |         |                                                                                  |                                                      |       |          |            |            |                 |            |            |            |            |            |            |            |            |             |  |
|                                       | 分注順                                                                    | アドレス(Y) | アドレス(X)                                                                          | 分注量                                                  | ^     | *        | 1          | 2          | 3               | 4          | 5          | 6          | 7          | 8          | 9          | 10         | 11         | 12          |  |
| •                                     | 1                                                                      |         |                                                                                  |                                                      |       |          |            |            |                 |            |            |            |            |            |            |            |            |             |  |
|                                       | 3                                                                      |         |                                                                                  |                                                      |       | <u> </u> | $\cup$     | $\cup$     | $\bigcirc$      | $\cup$     | $\cup$     | $\cup$     | $\cup$     | $\cup$     | $\cup$     | $\bigcirc$ | $\cup$     |             |  |
|                                       | 4                                                                      |         |                                                                                  |                                                      |       | В        | $\bigcirc$ | $\bigcirc$ | $\bigcirc$      | $\bigcirc$ | $\bigcirc$ | $\bigcirc$ | $\bigcirc$ | $\bigcirc$ | $\bigcirc$ | $\bigcirc$ | $\bigcirc$ |             |  |
|                                       | 5                                                                      |         |                                                                                  |                                                      |       |          |            |            |                 |            |            |            |            |            |            |            |            |             |  |
|                                       | 6                                                                      |         |                                                                                  |                                                      |       |          | $\cup$     | $\cup$     | $\bigcirc$      | $\cup$     | $\cup$     | $\cup$     | $\cup$     | $\cup$     | $\cup$     | $\bigcirc$ | $\bigcirc$ | $\cup$      |  |
|                                       | 8                                                                      |         |                                                                                  |                                                      |       | D        | $\bigcirc$ | $\bigcirc$ | $\bigcirc$      | $\bigcirc$ | $\bigcirc$ | $\bigcirc$ | $\bigcirc$ | $\bigcirc$ | $\bigcirc$ | $\bigcirc$ | $\bigcirc$ |             |  |
|                                       | 9                                                                      |         |                                                                                  |                                                      |       | -        |            |            |                 |            |            |            |            |            |            |            |            |             |  |
|                                       | 10                                                                     |         |                                                                                  |                                                      |       | E        | $\cup$     | $\bigcirc$ | $\bigcirc$      | $\cup$     | $\cup$     | $\cup$     | $\cup$     | $\cup$     | $\cup$     | $\bigcirc$ | $\cup$     | $\cup$      |  |
|                                       | 11                                                                     |         |                                                                                  |                                                      |       | F        | $\bigcirc$ | $\bigcirc$ | $\bigcirc$      | $\bigcirc$ | $\bigcirc$ | $\bigcirc$ | $\bigcirc$ | $\bigcirc$ | $\bigcirc$ | $\bigcirc$ |            |             |  |
|                                       | 13                                                                     |         |                                                                                  |                                                      |       |          |            |            |                 |            |            |            |            |            |            |            |            |             |  |
|                                       | 14                                                                     |         |                                                                                  |                                                      |       | G        | $\cup$     | $\bigcirc$ | $\bigcirc$      | $\cup$     | $\cup$     | $\bigcirc$ | $\bigcirc$ | $\cup$     | $\cup$     | $\bigcirc$ | $\cup$     | $\cup$      |  |
|                                       | 15                                                                     |         |                                                                                  |                                                      |       | н        | $\bigcirc$ | $\bigcirc$ |                 | $\bigcirc$ | $\bigcirc$ | $\bigcirc$ | $\bigcirc$ | $\bigcirc$ | $\bigcirc$ | $\bigcirc$ | $\bigcirc$ |             |  |
|                                       | 16                                                                     |         |                                                                                  |                                                      | ~     |          |            |            |                 |            |            |            |            |            |            |            |            |             |  |
|                                       |                                                                        |         |                                                                                  |                                                      |       |          |            |            |                 |            |            |            |            |            |            |            |            |             |  |
|                                       | パターン登録                                                                 | パターン選択  | 削除                                                                               |                                                      |       |          |            |            |                 |            | 終了         | •          |            |            |            |            |            |             |  |

# 6.2.1 パターン作成/登録方法

シングル・フォワードモードと同様に、ウェルプレートマップ上で、青色は入力済み、橙色は入力中を示します。

| pipetty P | petty ProNavi スーパーマルチモード [パターン登録] |                  |                                          |              |            |          |            |            |            |            |            |            |            |            |            |            |             |            |
|-----------|-----------------------------------|------------------|------------------------------------------|--------------|------------|----------|------------|------------|------------|------------|------------|------------|------------|------------|------------|------------|-------------|------------|
| 試験        | 試験条件1                             |                  |                                          |              |            |          |            |            |            |            |            |            |            |            |            |            |             |            |
| pipe      | etty Pro 選択                       |                  | ~ 0                                      | onnect       | Disc       |          | t          |            |            |            |            |            |            | 備考         |            |            |             |            |
|           | , . <u></u> .                     |                  |                                          |              | _          |          | _          | ž          | 品度         |            |            |            | °C         |            |            |            |             | ^          |
| pipe      | etty Pro No.                      |                  | pipetty                                  | Pro 容量 20 µL |            |          | ~          |            |            |            |            |            |            |            |            |            |             |            |
| 実験        | ÈE                                |                  | 作業者名                                     | <u> </u>     |            |          | $\sim$     | )          | 量度         |            |            |            | 90         | _          |            |            |             | ~          |
| 試彈        | 銘                                 |                  | <ul> <li>         ・使用チック     </li> </ul> | プ名           |            |          | $\sim$     |            |            |            |            |            |            | <          |            |            |             | >          |
| Mod       | e                                 |                  |                                          |              |            |          |            |            |            |            |            |            |            |            |            |            |             |            |
| スー        | -パーマルチモー                          | ۲ <sup>4</sup> ~ | 実行り                                      | ペターンを        | 入力         | する       | か、         | 保存         | 2した        | ミパク        | 7-2        | ンかり        | 5選         | 択し         | ,דל        | ださ         | <i>د</i> ا، |            |
| _         |                                   |                  |                                          |              |            |          |            |            |            |            |            |            |            |            |            |            |             |            |
|           | 分注順                               | アドレス(Y)          | アドレス(X)                                  | 分注量          | ^          | *        | 1          | 2          | 3          | 4          | 5          | 6          | 7          | 8          | 9          | 10         | 11          | 12         |
|           | 1                                 | A                | 1                                        | 2.2          | - 11       |          |            |            |            |            | -          | -          |            |            | -          | _          | -           |            |
|           | 2                                 | A                | 2                                        | 2.3          | -111       | A        | $\bigcirc$ |            | $\bigcirc$ |            |            | $\bigcirc$ | $\bigcirc$ | $\bigcirc$ | $\bigcirc$ | $\bigcirc$ | $\bigcirc$  | $\bigcirc$ |
|           | 3                                 | A                | 3                                        | 2.4          |            |          |            |            |            |            |            |            |            |            |            |            |             |            |
|           | 5                                 | Δ                | 5                                        | 2.5          |            |          | $\cup$     | $\cup$     | $\cup$     | $\cup$     | $\cup$     | $\cup$     | $\cup$     | $\cup$     | $\cup$     | $\cup$     | $\cup$      | $\cup$     |
| Ľ-        | 6                                 |                  | 5                                        |              |            | С        |            |            |            |            |            |            | $\bigcirc$ |            |            |            |             |            |
|           | 7                                 |                  |                                          |              |            |          |            |            |            |            |            |            |            |            |            | -          |             | -          |
|           | 8                                 |                  |                                          |              | _          | D        | $\bigcirc$ | $\bigcirc$ | $\bigcirc$ | $\bigcirc$ | $\bigcirc$ | $\bigcirc$ | $\bigcirc$ | $\bigcirc$ | $\bigcirc$ | $\bigcirc$ | $\bigcirc$  | $\bigcirc$ |
|           | 9                                 |                  |                                          |              | -11        | F        |            |            |            |            |            |            |            |            |            |            |             |            |
|           | 10                                |                  |                                          |              | - 11       | <u> </u> | $\cup$     | $\cup$     | $\cup$     | $\cup$     | $\cup$     | $\cup$     | $\cup$     | $\cup$     | $\cup$     | $\cup$     | $\cup$      | $\bigcirc$ |
|           | 12                                |                  |                                          |              | - 11       | F        | $\bigcirc$ | $\bigcirc$ | $\bigcirc$ | $\bigcirc$ | $\bigcirc$ | $\bigcirc$ | $\bigcirc$ | $\bigcirc$ | $\bigcirc$ | $\bigcirc$ | $\bigcirc$  |            |
|           | 13                                |                  |                                          |              |            |          |            |            |            |            |            |            |            |            |            |            |             |            |
|           | 14                                |                  |                                          |              |            | G        | $\bigcirc$ | $\bigcirc$ | $\bigcirc$ | $\bigcirc$ | $\bigcirc$ | $\bigcirc$ | $\bigcirc$ | $\bigcirc$ | $\bigcirc$ | $\bigcirc$ | $\bigcirc$  |            |
|           | 15                                |                  |                                          |              | _          | н        |            |            |            |            |            |            |            |            |            |            |             |            |
|           | 16                                |                  |                                          |              | - <b>.</b> |          |            |            |            |            |            |            |            |            |            |            |             |            |
| -         | 1/                                |                  | 1                                        | 1            |            |          |            |            |            |            |            |            |            |            |            |            |             |            |
|           |                                   |                  |                                          |              |            |          |            |            |            |            |            |            |            |            |            |            |             |            |
|           | の一、登録                             | パターンが発択          | 削除                                       |              |            |          |            |            |            |            | 级了         | ,          |            |            |            |            |             |            |
|           | リーノ豆跡                             | パッーノ速が           | 印 防                                      |              |            |          |            |            |            |            | 182 J      |            |            |            |            |            |             |            |

●[パターン登録]をクリックするとデータの保存、[パターン選択]をクリックすると保存したデータの読み出しができます。 ※右クリックによるコピー/ペースト操作および分注量設定などに関しましては、シングル・フォワードモードと同様です。

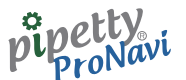

## 6.2.2 パターンファイル保存形式

パターンファイルは、テキスト csv 形式(カンマ区切り)ファイルとなります。 以下にパターン保存例を示します。

 ●外部アプリケーション(Excel など)でのパターン編集が可能ですが、ヘッダ部分は編集せず、以下4行目以降の データのみを編集するようにしてください。判別不明な登録パターンとなった場合、動作の保証はできません。
 ●4行目以降のデータは、分注順、アドレス(Y)、アドレス(X)、分注量の順となります。

--パターン例 ---

pipetty\_vol.,20

pipetting\_mode,SM

pipetting\_order,address(y),address(x),volume

1,A,1,2.2

2,A,2,2.0

3, A, 3, 2.4

4, B, 4, 2.5

5,B,5,2.6

6,B,6,2.7

7,C,1,2.8

8,C,2,2.9

9,C,3,3.0

10,D,4,3.1

11,D,5,3.2

12,D,6,3.3

13,E,1,3.4

14,E,2,3.5

15,E,3,3.6

16,F,4,3.7

17,F,5,3.8

18, F, 6, 3.9

# 7 接続

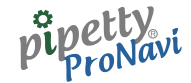

# 7.1 ピペット本体の登録

アプリケーション上で接続する前に、ピペット本体を PC に登録する必要があります。

#### windows10 の場合

Windows のスタートメニューにある " 設定 " を開きます。

| Ľ | ドキュメント  | ~ |             |
|---|---------|---|-------------|
| ~ | ピクチャ    |   | Microsoft S |
| ŝ | 設定      | ~ |             |
| ٢ | -<br>電源 |   |             |
|   |         |   |             |

#### 次に"デバイス"をクリックします。

| 設定                        |                                    |                      |                                    |   | - 🗆 ×                                           |
|---------------------------|------------------------------------|----------------------|------------------------------------|---|-------------------------------------------------|
|                           |                                    | V                    | Vindows の設定                        |   |                                                 |
|                           | 設定(                                | の検索                  |                                    | Q |                                                 |
| 🛄 भ्र<br>इत्य             | テム<br>ブレイ、サウンド、通知、電源               |                      | <b>デバイス</b><br>Bluetooth、プリンター、マウス |   | 電話<br>Android、iPhone のリンク                       |
| やり<br>Wi-F                | <b>トワークとインターネット</b><br>5、機内モード、VPN | ¥                    | 個人用設定<br>背景、ロック画面、色                |   | <b>アブリ</b><br>アンインストール、既定値、オブション<br>の機能         |
| <b>久 アカ</b> ウ<br>アカウ<br>族 | <b>ウント</b><br>フント、メール、同期、職場、家      | @ <sub>₽</sub><br>A字 | 時刻と言語<br>音声認識、地域、日付                | ⊘ | <b>グーム</b><br>ゲーム バー、キャプチャ、ブロードキャス<br>ト、ゲーム モード |

Bluetooth とその他のデバイスで "Bluetooth またはその他のデバイスを追加する " をクリックします。

| ← 設定                  |                              | - | × |
|-----------------------|------------------------------|---|---|
| ☆ ホーム                 | Bluetooth とその他のデバイス          |   |   |
| 設定の検索  タ              | + Bluetooth またはその他のデバイスを追加する |   |   |
| 7/12                  |                              |   | - |
| 😨 Bluetooth とその他のデバイス | Bluetooth オン                 |   |   |
| 品 ブリンターとスキャナー         |                              |   |   |
| 🕐 דלי                 |                              |   |   |
| □ タッチパッド              |                              |   |   |
| ■ 入力                  |                              |   |   |
| パンと Windows Ink       |                              |   |   |
|                       | □ 従号制課全法結でのダウンロード            |   |   |

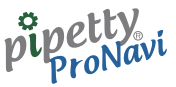

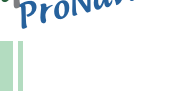

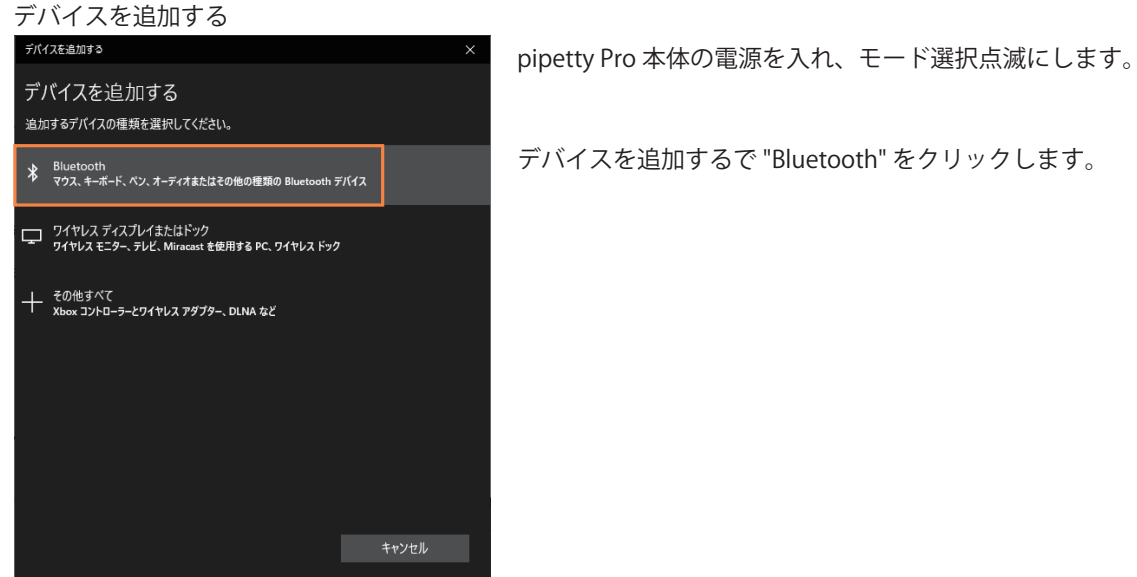

デバイスを追加するに表示されるデバイス名称は "Nordic\_UART" または "不明なデバイス " となります。 "Nordic\_UART" または " 不明なデバイス " をクリックするとペアリングを開始します。

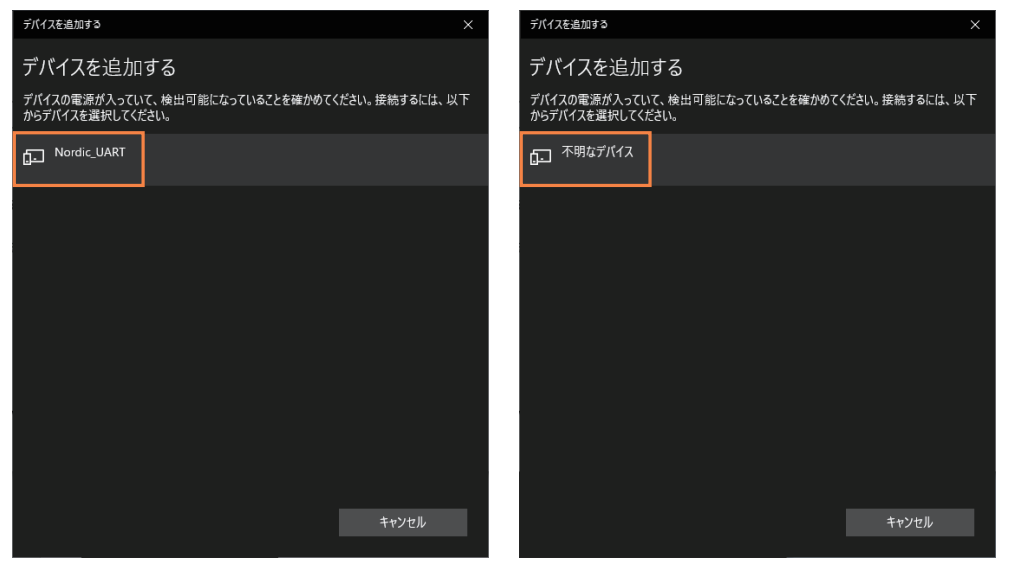

| デバイスを追加する                 | ×  |
|---------------------------|----|
| デバイスの準備が整いました!            |    |
| GI Nordic UART<br>パアリング済み |    |
|                           | 完了 |

"デバイスの準備が整いました "と表示されるとペアリングが 完了します。

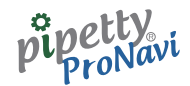

## 7.2 pipetty Pro 登録

ペアリングされている pipetty Pro を 3 台まで登録することができます。 起動画面にて、基本設定 - [pipetty Pro 登録]をクリックすると以下の画面が表示されます。

| 💀 pipettyPro Registration |                |                            |                        | -      | $\times$ |
|---------------------------|----------------|----------------------------|------------------------|--------|----------|
| pipetty Pro 登録情報          |                |                            |                        |        |          |
|                           | pipetty Pro No | Mac address(device address | s) 容量 (µL)             |        |          |
| pipetty Pro - #1          | ~              |                            | ~                      | ~      |          |
| pipetty Pro - #2          | ~              |                            | ~                      | ~      |          |
| pipetty Pro - #3          | ~              |                            | ~                      | $\sim$ |          |
|                           |                | 登録                         | 閉じる                    |        |          |
| pipetty Pro リスト           |                |                            |                        |        |          |
| pipetty Pro               | D166BA         | D7 F9 99 D1 66 BA          |                        |        |          |
| 再検索                       |                |                            |                        |        |          |
| pipetty Pro 情報            |                |                            |                        |        |          |
|                           | 接続切            | 断 pipetty Pro No.<br>资更    | pipetty Pro Vol.<br>変更 |        |          |
| pipetty                   | Pro Vol.       |                            | μι                     |        |          |
| pipetty                   | Pro No.        |                            |                        |        |          |
|                           |                |                            |                        |        |          |

pipetty Pro 登録情報にて pipetty Pro-#1 ~ 3 のプルダウンメニューにより、登録したい pipetty Pro No 又は Mac address、および容量を選択してください。

○pipetty Pro No. の確認方法

|     | pipetty Pro本体の電源を入れ、モード選択点滅時に、pipetty Pro本体の PUSH ボタンを押しながら |
|-----|-------------------------------------------------------------|
|     | DOWN ボタンを押すと pipetty Pro No. を確認することができます。                  |
| 411 | 出荷状態は MAC アドレスの下位 6 桁が保存されています。                             |
| 577 | また、pipetty Pro 本体の PUSH ボタンを押しながら UP ボタンを押すと 出荷時の MAC アドレスの |
| EIC | 下位6桁を確認することができます。                                           |
|     | 注意:pipetty ProNavi と接続中は表示できません。                            |

[登録]をクリックすると、pipetty Proの登録が完了します。

pipetty Pro リストでは pipetty Pro と接続して情報の確認や pipetty Pro の pipetty Pro No の変更および最大容量の変更をすることができます。

リストにはペアリングされている pipetty Pro No および Mac address が表示されます。

pipetty Pro 本体の電源を入れ、モード選択 "M" 点滅にします。 pipetty Pro No を選択し [接続] をクリックすると pipetty Pro に接続します。 接続に成功すると、以下の画面になります。

| 🖷 pipettyPro Registration |              |         |             |               |         |          | -       |   | × |
|---------------------------|--------------|---------|-------------|---------------|---------|----------|---------|---|---|
| pipetty Pro 登録情報          |              |         |             |               |         |          |         |   |   |
|                           | pipetty Pro  | No      | Mac addres  | s(device ad   | ldress) | 容量 (µL)  |         |   |   |
| pipetty Pro - #1          |              | ~       |             |               | ~       |          | ~       |   |   |
| pipetty Pro - #2          |              | ~       |             |               | ~       |          | $\sim$  |   |   |
| pipetty Pro - #3          |              | ~       |             |               | ~       |          | $\sim$  |   |   |
|                           |              |         | 256         | ea.           |         | 881* 7   |         |   |   |
|                           |              |         | 묘           | ōR            |         | 1310-2   |         |   |   |
| pipetty Pro リスト           |              |         |             |               |         |          |         |   |   |
| pipoth/ Bro               | D166BA       |         | D7 F9 99 D1 | 66 BA         |         |          |         |   |   |
| pipetty Pro               |              |         |             |               |         |          |         |   |   |
| 再検索                       |              |         |             |               |         |          |         |   |   |
|                           |              |         |             |               |         |          |         |   |   |
| pipetty Pro 情報            |              |         |             |               |         |          |         |   |   |
|                           | 培练           | +π I    | l¥F- pi     | petty Pro No. | pipetty | Pro Vol. | Version |   |   |
|                           | 354 476      | 40      | EU1         | 変更            | 54      | 連        | Version | - |   |
|                           | <b>D V I</b> |         | D 00 1      | -             | 20.0    |          |         |   |   |
| pipetty                   | / Pro Vol.   | pipetty | Pro 20µL    |               | 20.0    | μι       |         |   |   |
| pipett                    | y Pro No.    | D1      | .66BA       |               |         |          |         |   |   |
|                           |              |         |             |               |         |          |         |   |   |
|                           |              |         |             |               |         |          |         |   |   |

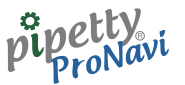

ここで、"pipetty Pro Vol." には、接続したピペット本体の容量、"pipetty Pro No." には、接続したピペット本体の pipetty Pro No. が表示されます。

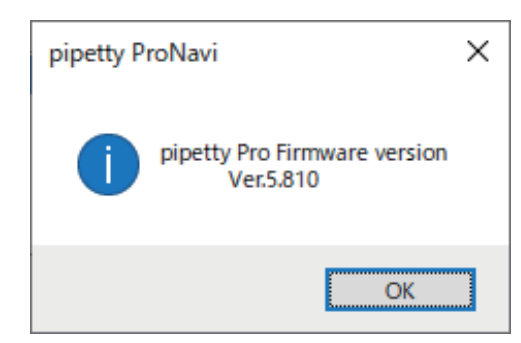

また、[Version]をクリックすると、接続したピペット本体の ソフトウェアバージョンを確認することができます。

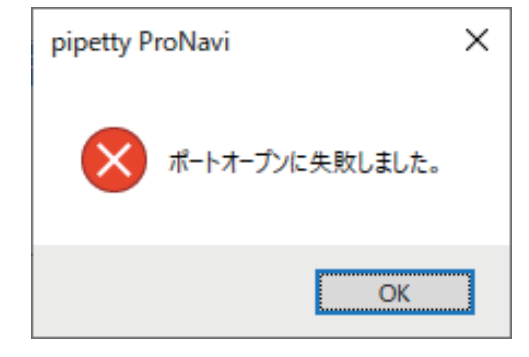

ピペット本体がスリープモードとなっていたことにより接続 に失敗した場合は、左図のメッセージが表示されます。 この場合、アプリケーションを一度終了した後、再度起動、 併せてピペット本体の電源を入れ直してから、再度[接続] をクリックしてください。

| pipetty P | roNavi                    | × |
|-----------|---------------------------|---|
| 8         | pipetty Pro の準備が出来ておりません。 |   |
|           | ОК                        |   |

また、ピペット本体がモード選択 "M" 点滅時以外の場合や、 ピペット本体の準備が整っていない場合、本アプリケーショ ンによるリモートモードに切り替わらず、左図のメッセージ が表示されます。 この場合、モード選択"M"点滅に切り替え、再度[接続]をクリッ

クしてください。

### ProNavi pip

## 7.3 pipetty Pro No. 変更

pipetty Pro No. 変更をクリックすると、以下の画面が表示されます。 pipetty Pro No は pipetty 固有の番号ですが、ここで変更することができます。

| 🖳 pip | etty ProNavi | pipetty No.変更               |       |     | -   |    | × |
|-------|--------------|-----------------------------|-------|-----|-----|----|---|
| pipe  | etty Pro No. |                             |       |     |     |    |   |
| [     |              |                             |       |     | Car | vo |   |
| L     | DIOOBA       |                             |       |     | 34  | ve |   |
|       | ('0'~'9      | 9', 'A','b','C','d','E','F' | ,-,_) |     |     |    |   |
|       |              |                             |       |     |     |    |   |
|       |              |                             |       | 閉じる |     |    |   |
|       |              |                             |       |     |     |    |   |
|       |              |                             |       |     |     |    |   |
|       |              |                             |       |     |     |    |   |

| pipetty ProNavi | × |
|-----------------|---|
| データ転送が完了しました。   |   |
| ОК              |   |

保存後は左記のメッセージが表示されます。

# 7.4 pipetty Pro Vol. 変更

pipetty Pro Vol. 変更をクリックすると、以下の画面が表示されます。 pipetty Pro Vol. 変更をすると、最大容量以下の値で分注する上限値を変更することができます。

| ■ pipetty ProNavi pipetty Volume変更 -<br>pipetty Pro Volume 20.0 µ L Sa 閉じる | ■ ×<br>●任意の pipetty Pro Vol. を入力の後、[Save]をクリッ<br>クすると保存されます。                 |
|----------------------------------------------------------------------------|------------------------------------------------------------------------------|
| pipetty ProNavi X                                                          | 保存後は左記のメッセージが表示されます。                                                         |
| データ転送が完了しました。<br>OK                                                        |                                                                              |
| pipetty ProNavi X<br>不正な容量値が設定されています。                                      | pipetty 本体の容量範囲を超えた容量を入力すると左図のメッ<br>セージが表示されます。<br>pipetty 本体の容量範囲で入力してください。 |
| OK                                                                         |                                                                              |

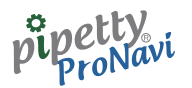

8 実行

# 8.1 プロトコル実行

起動画面にて、実行-[pipetty Pro 選択]より実行したい pipetty Pro-#を選択してください。 使用する pipetty Pro 本体の電源を入れ、モード選択 "M" 点滅にします。実行-[プロトコル実行]をクリック すると以下の画面が表示されます。

"pipetty Pro 選択" のプルダウンメニューより登録した pipetty Pro を選択してください。"pipetty Pro No"、 "pipetty Pro 容量"、が自動入力されます。

| ipetty ProNavi シングル・フォワードモード (家行)<br>マロー Bat. Bat. |                                                             |                                                 |                          |                                                              |           |             |          |                    |              |            |            |            |            |            |                    |             |            |            |            |
|----------------------------------------------------|-------------------------------------------------------------|-------------------------------------------------|--------------------------|--------------------------------------------------------------|-----------|-------------|----------|--------------------|--------------|------------|------------|------------|------------|------------|--------------------|-------------|------------|------------|------------|
| all.映<br>pipe<br>実験<br>武英<br>Mode<br>シン            | 余什 1<br>tty Pro 道沢<br>tty Pro No.<br>日<br>名<br>ら<br>グル・フォワー | pipetty Pro a<br>pipetty Pro a<br>pipetty Pro a | ×<br>#1<br>#2<br>#3<br>× | Connect<br>pipetty Pro 容量<br>作業者名<br>使用チップ名<br><b>ミ行パタ</b> ー | t<br>-ンを入 | Diso        | onnec    | ⊨<br>~<br>~<br>か、^ | (保存          |            | -2<br>=パタ  | _<br>      | ンかり        | €<br>%     | 備考<br>、<br>、<br>訳し | ,τ <b>(</b> | にださ        | <u>ار،</u> | >          |
|                                                    | 分注順                                                         | 7ኑ* レス(Y)                                       | アト*レス(X)                 | 分注量                                                          | ミキシンク"量   | ^           | *        | 1                  | 2            | 3          | 4          | 5          | 6          | 7          | 8                  | 9           | 10         | 11         | 12         |
| P                                                  | 2                                                           |                                                 |                          |                                                              |           |             |          |                    |              |            |            |            |            |            |                    |             |            |            |            |
|                                                    | 3                                                           |                                                 |                          |                                                              |           |             | <b>–</b> |                    |              |            |            | $\bigcirc$ | $\bigcirc$ | $\bigcirc$ | $\bigcirc$         | $\bigcirc$  | $\bigcirc$ | $\bigcirc$ |            |
|                                                    | 4                                                           |                                                 |                          |                                                              |           |             | В        |                    |              |            |            |            |            |            |                    |             |            | $\bigcirc$ |            |
|                                                    | 5                                                           |                                                 |                          |                                                              |           |             |          | -                  | -            | -          | -          | -          | -          | -          | -                  | -           | -          | -          |            |
|                                                    | 6                                                           |                                                 |                          |                                                              |           | - 1         | C        | $\bigcirc$         | $\bigcirc$   | $\bigcirc$ |            |            | $\bigcirc$ | $\bigcirc$ | $\bigcirc$         | $\bigcirc$  | $\bigcirc$ | $\bigcirc$ | $\bigcirc$ |
|                                                    | 8                                                           |                                                 |                          |                                                              |           |             | D        |                    |              |            |            |            |            |            |                    |             |            |            |            |
|                                                    | 9                                                           |                                                 |                          |                                                              |           |             | -        | Ŭ                  | -            | -          | -          | -          | -          | -          | -                  | -           | -          | -          | Ĭ          |
|                                                    | 10                                                          |                                                 |                          |                                                              |           |             | E        |                    |              | $\bigcirc$ |            | $\bigcirc$ | $\bigcirc$ | $\bigcirc$ | $\bigcirc$         | $\bigcirc$  | $\bigcirc$ | $\bigcirc$ |            |
|                                                    | 11                                                          |                                                 |                          |                                                              |           |             | F        |                    |              |            |            |            |            |            |                    |             |            |            |            |
|                                                    | 12                                                          |                                                 |                          |                                                              |           |             | <u> </u> | -                  | -            | -          | -          | -          | -          | -          | -                  | -           | -          | -          | -          |
|                                                    | 14                                                          |                                                 |                          |                                                              |           |             | G        |                    |              |            |            |            | $\bigcirc$ |            |                    |             |            | $\bigcirc$ |            |
|                                                    | 15                                                          |                                                 |                          |                                                              |           |             |          |                    |              |            |            |            |            |            |                    |             |            |            |            |
|                                                    | 16                                                          |                                                 |                          |                                                              |           |             |          |                    | $\mathbf{O}$ |            | $\bigcirc$ |            |            |            | $\mathbf{O}$       | $\bigcirc$  | $\bigcirc$ | $\cup$     |            |
|                                                    | 17<br>宝行範囲                                                  | ALL V                                           | ~ ~                      |                                                              | D         | LV<br>Seine | 20       |                    |              |            |            |            |            |            |                    |             |            |            |            |

起動画面にて、個別に選択するを選択した場合、pipetty Pro本体の電源を入れ、モード選択 "M" 点滅にします。 [Connect] をクリックすると[実行] が有効になります。

| 験条件1                   |                  |          |                |         |    |          |                    | - 151  | 験条件                | 2          |            |            |            |            |            | Bat.       |            |            |
|------------------------|------------------|----------|----------------|---------|----|----------|--------------------|--------|--------------------|------------|------------|------------|------------|------------|------------|------------|------------|------------|
| pipetty Pro 選択         |                  | ~        | Connect        | :       |    |          | t                  |        |                    |            | _          |            |            | 備考         |            |            |            |            |
|                        |                  |          |                |         |    |          | _                  | )      | 温度                 |            |            |            | °C         |            |            |            |            | ŕ          |
| pipetty Pro No.        |                  |          | pipetty Pro 容量 | ·       |    |          | ~                  |        |                    |            |            | -          |            |            |            |            |            |            |
| 夷験日                    | 2020/02/13       |          | 作業者名           |         |    |          | $\sim$             |        | 温度                 |            |            |            | 96         |            |            |            |            |            |
| 武薬名                    |                  | ~        | 使用チップ名         |         |    |          | ~                  |        |                    |            |            |            |            |            |            |            |            | >          |
| ode                    |                  |          |                |         |    |          |                    |        |                    |            |            |            |            |            |            |            |            |            |
| シングル・フォワー<br>シングル・フォワー | -ドモード ∨<br>-ドモード | Į        | €行パタ−          | -ンを入    | 力  | する       | か、                 | 保存     | そした                | こパク        | 9-2        | ンかり        | 5選         | 択し         | די         | ださ         | い。         |            |
| マーパーマルチモ               | -۴               | 7ŀ*レス(X) | 分注量            | ミキシング。量 | ^  | *        | 1                  | 2      | 3                  | 4          | 5          | 6          | 7          | 8          | 9          | 10         | 11         | 12         |
| 1                      |                  |          |                |         |    |          |                    |        |                    |            |            |            |            |            |            |            |            |            |
| 2                      |                  |          |                |         |    | A        |                    |        |                    |            | $\bigcirc$ | $\bigcirc$ | $\bigcirc$ | $\cup$     | $\bigcirc$ |            | $\bigcirc$ | $\cup$     |
| 4                      |                  |          |                |         |    | в        |                    |        |                    |            |            |            |            |            |            |            |            |            |
| 5                      |                  |          |                |         |    | _        | -                  | -      | -                  | •          | -          | -          | -          | -          | -          | -          | -          | -          |
| 6                      |                  |          |                |         |    | С        |                    |        |                    |            | $\bigcirc$ | $\bigcirc$ |            | $\bigcirc$ | $\bigcirc$ |            | $\bigcirc$ | $\bigcirc$ |
| 7                      |                  |          |                |         |    |          |                    |        |                    |            |            |            |            |            |            |            |            |            |
| 8                      |                  |          |                |         |    |          | $\cup$             | $\cup$ | $\bigcirc$         | $\bigcirc$ | $\bigcirc$ | $\bigcirc$ | $\bigcirc$ | $\cup$     | $\bigcirc$ | $\bigcirc$ | $\bigcirc$ | $\cup$     |
| 9                      |                  |          |                |         |    | F        |                    |        |                    |            |            |            |            |            |            |            |            |            |
| 10                     |                  |          |                |         |    | <u> </u> | $\mathbf{\bullet}$ | 0      | $\mathbf{\bullet}$ | $\bigcirc$ | $\cup$     | $\bigcirc$ | $\bigcirc$ | $\cup$     | $\bigcirc$ | $\cup$     | $\cup$     | $\cup$     |
| 12                     |                  |          |                |         |    | F        |                    |        |                    |            |            |            |            | $\bigcirc$ |            |            |            |            |
| 13                     |                  |          |                |         |    |          | -                  | -      | -                  | -          | -          | -          | -          | -          | -          | -          | -          | -          |
| 14                     |                  |          |                |         |    | G        | $\bigcirc$         | $\cup$ |                    |            | $\bigcirc$ | $\bigcirc$ | $\bigcirc$ | $\bigcirc$ | $\bigcirc$ |            | $\bigcirc$ | $\bigcirc$ |
| 15                     |                  |          |                |         |    | н        |                    |        |                    |            |            |            |            |            |            |            |            |            |
| 16                     |                  |          |                |         |    |          |                    |        |                    | 9          | 0          | 9          | 9          | 0          | $\bigcirc$ | 9          | 0          | 0          |
| 17                     |                  |          |                |         | ~  |          |                    | _      | _                  | _          | _          | _          | _          | _          | _          | _          | _          | _          |
| 実行範囲                   | ALL V            | ~ ~      |                | 93      | 30 | 数        |                    |        |                    |            |            |            |            |            |            |            |            |            |

●"試験条件1"では、"実験日"が自動表示されます。

- "試薬名"、"作業者名"、"使用チップ名"は、起動画面の設定 "基本設定"にてあらかじめ登録された名称がプルダウンメニューにより表示されますので、必要に応じて選択してください。
- ●"試験条件 2"では、"温度"、"湿度"、"備考"が入力できます。
- •"試験条件1"および"試験条件2"の入力内容は、実行結果のログとして保存されます。
- •"分注パターン"は、この画面で入力する事も可能(前述、"登録"画面と同等)ですが、あらかじめ登録されたパターンを[パターン選択]から選択することも可能です。

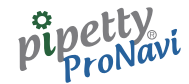

## 8.1.1 実行開始前画面

実行パターン選択後(入力後)、pipetty Pro本体と接続された状態の画面です。 "実行"をクリックすると開始します。

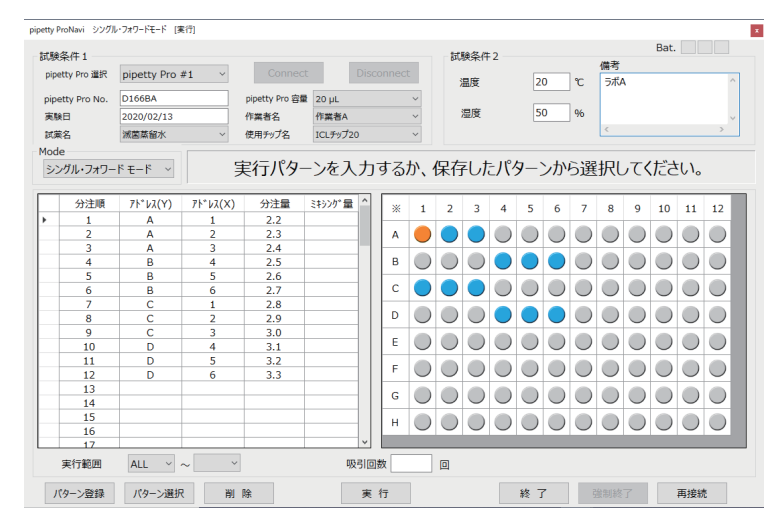

※上記表示パターンでは、実行前の状態で、分注順1の箇所が編集対象セルとなっているため、ウェルプレート マップ上ではアドレス "A1" が橙色表示となっています。

## 8.1.2 実行中画面(吸入)

実行パターン選択後(入力後)、pipetty Pro本体と接続された状態の画面です。 "実行"をクリックすると開始します。

| )<br>Dipe | 条件 1<br>tty Pro 道択 | pipetty Pro ;                         | #1 ~      | Connect        |          |         |            | t           | 50            | 険条件<br>回度          | 2             | 20     | 2                  | <u>م</u>   |            |                    |               | 1          |    |
|-----------|--------------------|---------------------------------------|-----------|----------------|----------|---------|------------|-------------|---------------|--------------------|---------------|--------|--------------------|------------|------------|--------------------|---------------|------------|----|
| pipe      | tty Pro No.        | D166BA                                |           | pipetty Pro 容量 | 20 µL    |         |            | ~           | ~             | m/.st              |               | 21     |                    | C          |            | 1                  |               |            |    |
| 東縣        | 8                  | 2020/02/13                            |           | 作業者名           | 作業者A     |         |            | ~           | 3             | 显度                 |               | 50     | D                  | 96         |            |                    | $\vdash$      | /          |    |
|           |                    | ····································· |           | 体田エップク         | ากเสมปีว | •       |            | ~           |               |                    |               |        |                    |            |            |                    | $\setminus$ / |            |    |
| 51.544    | 9                  | 加固樂田小                                 |           | 16/10/92/10    | 102/9/2  |         |            |             |               |                    |               |        |                    |            |            |                    |               |            |    |
| 000       |                    |                                       |           |                |          | 017     | эт г       |             |               |                    | - • •         | -      | * 42               |            |            |                    |               |            |    |
| <i></i>   | クル・フォワー            | FE-F ~                                |           |                |          | 収       | 51 [       | PU:         | ы             | or                 | SAC           | -K/I   | (9)                | 7          |            |                    |               |            |    |
| _         | 11.12.00           | 2121200                               | 2121200   | 0.58           |          |         | _          |             |               |                    |               |        |                    |            |            |                    |               |            | _  |
| _         | 分注順                | 71. DY(A)                             | /1. hy(x) | 方注重            | ミキシング・重  | -       | *          | 1           | 2             | 3                  | 4             | 5      | 6                  | 7          | 8          | 9                  | 10            | 11         | 12 |
|           | 1                  | A                                     | 1         | 2.2            |          |         |            |             |               |                    |               |        |                    |            |            |                    |               |            |    |
|           | 2                  | A                                     | 2         | 2.3            |          |         | A          | $\mathbf{}$ | $\overline{}$ | $\mathbf{\bullet}$ | $\cup$        | $\cup$ | $\bigcirc$         | $\cup$     | $\cup$     | $\mathbf{\bullet}$ | $\cup$        | $\bigcirc$ |    |
|           | 4                  | B                                     | 4         | 2.4            |          |         | в          |             |               |                    |               |        |                    |            |            |                    |               |            |    |
|           | 5                  | B                                     | 5         | 2.6            |          |         | Ľ          | 0           | $\bigcirc$    | $\bigcirc$         | $\overline{}$ | •      | •                  | $\cup$     | $\bigcirc$ | $\bigcirc$         | $\bigcirc$    | $\cup$     |    |
|           | 6                  | B                                     | 6         | 2.7            |          |         | C          |             |               |                    |               |        |                    |            |            |                    |               |            |    |
|           | 7                  | С                                     | 1         | 2.8            |          |         |            | -           | -             | -                  | -             | -      | -                  | -          | -          | -                  | -             | -          | -  |
|           | 8                  | С                                     | 2         | 2.9            |          |         | D          | $\bigcirc$  | $\bigcirc$    |                    | $\bigcirc$    |        | $\mathbf{\bullet}$ | $\bigcirc$ | $\bigcirc$ |                    | $\bigcirc$    | $\bigcirc$ |    |
|           | 9                  | С                                     | 3         | 3.0            |          |         | -          |             |               |                    |               |        |                    |            |            |                    |               |            |    |
|           | 10                 | D                                     | 4         | 3.1            |          | - 1     | E          | $\cup$      | $\bigcirc$    |                    | $\bigcirc$    |        | $\bigcirc$         | $\cup$     |            |                    | $\bigcirc$    | $\bigcirc$ |    |
|           | 11                 | D                                     | 5         | 3.2            |          | - 1     | F          |             |               |                    |               |        |                    |            |            |                    |               |            |    |
| -         | 12                 | D                                     | 6         | 3.3            |          | - 1     | <u> </u>   | •           | •             | •                  | $\bigcirc$    | •      | •                  | •          | •          | •                  | •             | •          |    |
| -         | 13                 |                                       |           |                |          | - 1     | G          |             |               |                    |               |        |                    |            |            |                    |               |            |    |
|           | 15                 |                                       |           |                |          | - 1     |            | -           | -             | -                  | -             | -      | -                  | -          | -          | -                  | -             | -          |    |
|           | 16                 |                                       |           |                |          |         | н          | $\bigcirc$  |               |                    | $\bigcirc$    |        |                    | $\bigcirc$ | $\bigcirc$ |                    |               | $\bigcirc$ |    |
|           | 17                 |                                       |           |                |          | ~       |            |             |               |                    |               |        |                    |            |            |                    |               |            |    |
|           | 宝行範囲               | ΔII ~ .                               | ~ ~       |                | DK       | 3316    | #9         | 12          | n             |                    |               |        |                    |            |            |                    |               |            |    |
|           |                    | 1100                                  |           |                |          | C STILL | ~ <u> </u> |             | 124           |                    |               |        |                    |            |            |                    |               |            |    |

●中央ステータスバーが " 吸引 [PUSH or BACK ボタン]" に切り替わったら、PUSH ボタンもしくはメインボタンを 押すことにより、吸入を行います。

- ●ウェルプレートマップにて、終了箇所は橙色の表示、吸入対象箇所は黄色表示、未実行箇所は緑色表示となります。
- ●画面右上にアニメーションが表示されます。

※吸入動作時は、ウェルプレートマップ上にその吸入による吐出箇所を黄色表示します。 ※スーパーマルチモードでは、一回の吸引での一連の吐出箇所が黄色表示されます。

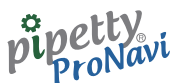

## 8.1.3 実行中画面(吐出)

| 験弟<br>ipet<br>ipet<br>i験i<br>t葉i<br>ode | 科件 1<br>ty Pro 道訳<br>ty Pro No.<br>日<br>名 | pipetty Pro :<br>D166BA<br>2020/02/13<br>減菌蒸留水 | #1 ~     | Connect<br>pipetty Pro 容量<br>作業者名<br>使用チップ名 | Dis<br>20 µL<br>作業者A<br>ICLチップ20 |    | t > > > | j          | 験条件<br>温度<br>温度 | 2          | 20         | )             | °C<br>96     |                    | \          |            |            |          |
|-----------------------------------------|-------------------------------------------|------------------------------------------------|----------|---------------------------------------------|----------------------------------|----|---------|------------|-----------------|------------|------------|---------------|--------------|--------------------|------------|------------|------------|----------|
| シングル-フォフードモード ✓ 吐出 [PUSH or BACKボタン]    |                                           |                                                |          |                                             |                                  |    |         |            |                 |            |            |               |              |                    |            |            |            |          |
| Т                                       | 分注順                                       | アト*レス(Y)                                       | アト*レス(X) | 分注量                                         | ミキシング"量 ^                        |    | 1       | 2          | 3               | 4          | 5          | 6             | 7            | 8                  | 9          | 10         | 11         | 12       |
|                                         | 1                                         | A                                              | 1        | 2.2                                         |                                  | -  | -       | -          | -               |            | -          |               |              | -                  | -          |            |            |          |
|                                         | 2                                         | A                                              | 2        | 2.3                                         |                                  | A  |         |            |                 |            |            |               |              |                    |            |            |            |          |
|                                         | 3                                         | A                                              | 3        | 2.4                                         |                                  |    | -       | -          | -               | -          | -          | -             | -            | -                  | -          | -          | -          | <u> </u> |
| +                                       | 4                                         | В                                              | 4        | 2.5                                         |                                  | B  | $\odot$ | $\bigcirc$ | $\bigcirc$      |            |            | $\bigcirc$    | $\bigcirc$   |                    |            | $\bigcirc$ | $\bigcirc$ |          |
| -                                       | 5                                         | B                                              | 5        | 2.6                                         |                                  |    |         |            |                 |            | -          |               | -            |                    |            |            |            |          |
| +                                       | 6                                         | В                                              | 6        | 2.7                                         |                                  | C  |         |            |                 |            | $\bigcirc$ | $\bigcirc$    | $\cup$       |                    |            |            | $\bigcirc$ |          |
| +                                       |                                           | C                                              | 1        | 2.8                                         |                                  | D  |         |            |                 |            |            |               |              |                    |            |            |            |          |
| +                                       | 8                                         | C                                              | 2        | 2.9                                         |                                  | Ľ  |         | $\cup$     | $\cup$          | -          | -          | $\overline{}$ | $\cup$       | $\mathbf{\bullet}$ | $\bigcirc$ | $\cup$     | $\bigcirc$ |          |
| ÷                                       | 10                                        | C D                                            | 3        | 3.0                                         |                                  | E  |         |            |                 |            |            |               |              |                    |            |            |            |          |
| ÷                                       | 11                                        | D                                              | 5        | 3.2                                         |                                  |    | -       | -          | -               | -          | -          | -             | -            | -                  | -          | -          | -          | -        |
| t                                       | 12                                        | D                                              | 6        | 3.3                                         |                                  | F  |         |            |                 |            |            | $\bigcirc$    |              |                    |            |            |            |          |
| T                                       | 13                                        |                                                |          |                                             |                                  |    |         |            |                 |            |            |               |              |                    |            |            |            |          |
|                                         | 14                                        |                                                |          |                                             |                                  | G  | $\cup$  | $\cup$     | $\cup$          | $\bigcirc$ | $\bigcirc$ | $\cup$        | $\cup$       | $\bigcirc$         | $\bigcirc$ | $\bigcirc$ | $\bigcirc$ |          |
|                                         | 15                                        |                                                |          |                                             |                                  | н  |         |            |                 |            |            |               |              |                    |            |            |            |          |
|                                         | 16                                        |                                                |          |                                             |                                  |    |         | 9          |                 | $\bigcirc$ | 9          | 9             | $\mathbf{O}$ |                    |            | 9          |            |          |
| -                                       | 17                                        |                                                |          |                                             | ~                                |    |         |            |                 |            |            |               |              |                    |            |            |            |          |
|                                         | a<br>行範囲                                  | ALL V                                          | ~ ~      |                                             | 吸引度                              | 司数 | 12      |            |                 |            |            |               |              |                    |            |            |            |          |

- ●中央ステータスバーが " 吐出 [PUSH or BACK ボタン]" に切り替わったら、PUSH ボタンもしくは BACK ボタンを 押すことにより、吐出を行います。
- ●ウェルプレートマップにて、終了箇所は橙色の表示、吐出対象箇所は青色表示、未実行箇所は緑色表示となります。
- ●画面右上に吐出のアニメーションが表示されます。
- スーパーマルチモードでは一回の吸入での一連の吐出作業が終了すると、「残吐出[PUSH orBACK ボタン]」のメッセージが表示されます。

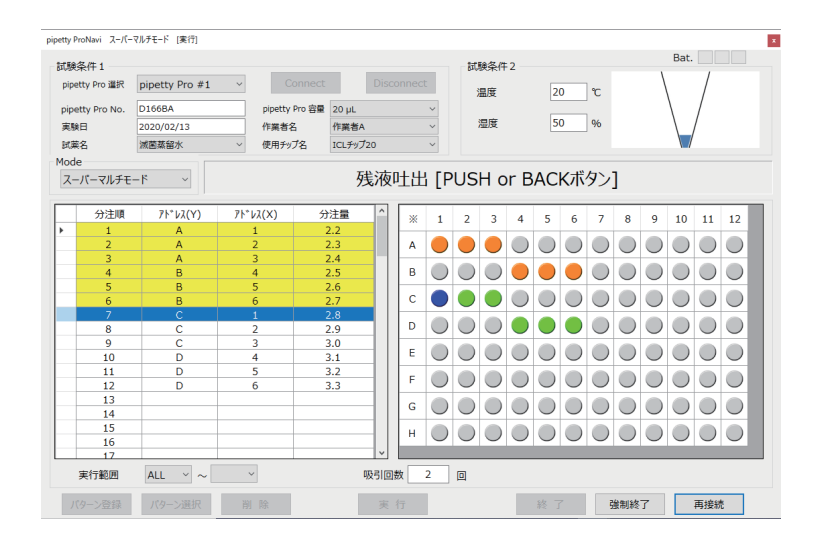

- ●表示されたら、PUSH ボタンもしくはメインボタンを押すことにより、残液吐出を行います。
- ピペット本体が正常な動作温度範囲を超えると、吸入 量が確保できなくなる場合があります。その場合、右図 のエラーメッセージが表示され、自動的に作業をス キップします。

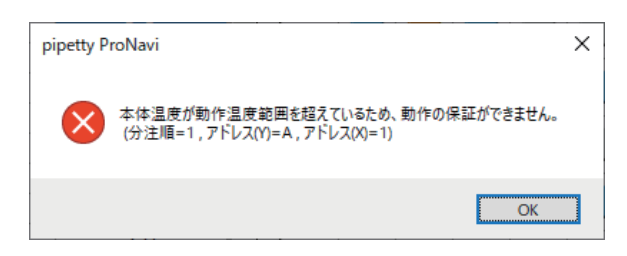

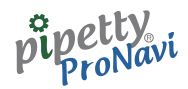

### 【通信が途切れた場合】

•" 無線接続が切断されました。再接続を試みますか? " エラーメッセージが表示されますので[再試行]をクリックしてください。

| pipetty Pro | Navi                    | × |
|-------------|-------------------------|---|
|             | 無線接続が切断されました。再接続を試みますか? |   |
|             | 再試行(R) キャンセル            |   |

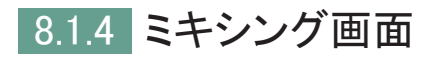

シングル・フォワードモードでの実行の場合に限り、ミキシングすることが可能です。

●ミキシング量が設定されている場合はピペット本体の表示が切り替わるほか、中央ステータスバーに "ミキシング動作待機中"と表示されます。

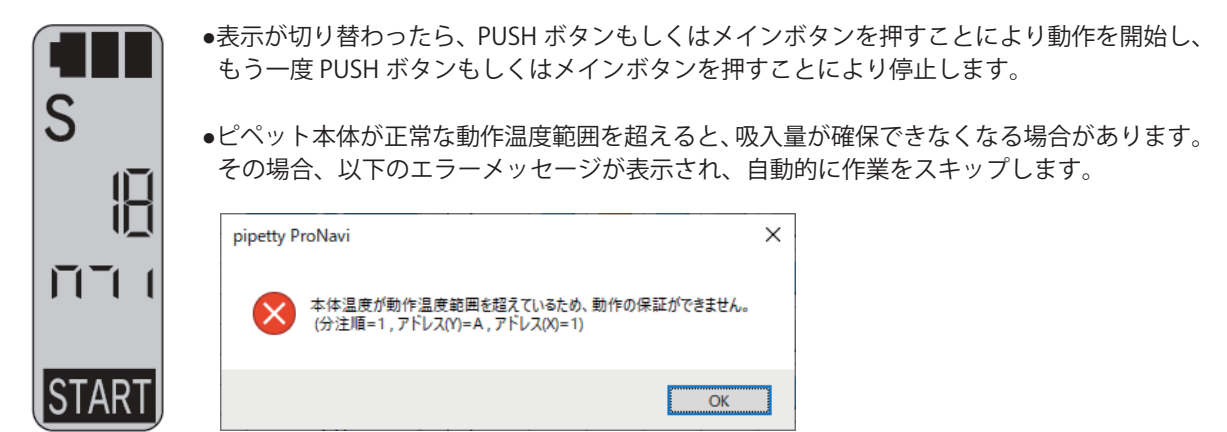

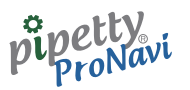

# 8.1.5 終了画面

全ての分注が終了すると、ステータスバーに " 完了 [実行 or 終了ボタン] " と表示され、以下の画面になります。

| URQ S | 条件 1        |               |          |                |         |     |          |        | 試      | 映条件        | 2            |              |            |              |            |              | Bat.         |            |            |
|-------|-------------|---------------|----------|----------------|---------|-----|----------|--------|--------|------------|--------------|--------------|------------|--------------|------------|--------------|--------------|------------|------------|
| pipet | tty Pro 選択  | pipetty Pro a | #1 ~     | Connect        |         |     |          | t      | 3      | 晶度         |              | 2            | D          | °C           | 備考         |              |              |            | ,          |
| pipet | tty Pro No. | D1668A        |          | pipetty Pro 容量 | 20 µL   |     |          | $\sim$ |        |            |              |              |            |              | L          |              |              |            |            |
| 実験    | 8           | 2020/02/13    |          | 作業者名           | 作業者A    |     |          | ~      |        | 温度         |              | 5            | 0          | 96           |            |              |              |            |            |
| it 苗: | 8           | 滅菌蒸留水         | ~        | 使用チップ名         | ICLチップ2 | 0   |          | ~      |        |            |              |              |            |              | <          |              |              |            | >          |
| ode   | -           |               |          |                |         |     |          |        |        |            |              |              |            |              |            |              |              |            |            |
| シン    | グル・フォワー     | F ∓−F ~       |          |                |         | 5   | 記了       | [実     | 行      | or #       | 終了           | ず            | アン]        |              |            |              |              |            |            |
|       | 分注順         | 71*V2(Y)      | 7ኑ*νス(X) | 分注量            | ミキシンク*量 | ^   | *        | 1      | 2      | 3          | 4            | 5            | 6          | 7            | 8          | 9            | 10           | 11         | 12         |
|       | 1           | A             | 1        | 2.2            |         |     | <u> </u> | -      | -      |            |              |              | •          |              |            | -            | 10           |            | ***        |
|       | 2           | A             | 2        | 2.3            |         |     | A        |        |        |            |              |              |            | $\bigcirc$   |            |              |              | $\bigcirc$ |            |
|       | 3           | A             | 3        | 2.4            |         |     |          | -      | -      | -          | -            | -            | -          | -            | -          | -            | -            | -          | -          |
|       | 4           | B             | 4        | 2.5            |         |     | B        |        |        |            |              |              |            | $\bigcirc$   |            |              |              | $\bigcirc$ |            |
|       | 5           | B             | 5        | 2.6            |         |     |          |        |        |            | -            | -            | -          | -            | -          | -            | -            | -          | -          |
|       | 6           | B             | 6        | 2.7            |         |     | C        |        |        |            | $\bigcirc$   | $\bigcirc$   | $\bigcirc$ | $\bigcirc$   | $\bigcirc$ | $\bigcirc$   | $\bigcirc$   | $\bigcirc$ |            |
|       | 7           | С             | 1        | 2.8            |         |     | -        |        | -      |            |              |              |            |              |            |              |              |            |            |
|       | 8           | С             | 2        | 2.9            |         |     | יין      |        | $\cup$ | $\bigcirc$ | $\mathbf{-}$ | $\mathbf{}$  |            | $\bigcirc$   | $\bigcirc$ | $\bigcirc$   | $\bigcirc$   | $\bigcirc$ |            |
|       | 9           | С             | 3        | 3.0            |         |     | -        |        |        |            |              |              |            |              |            |              |              |            |            |
|       | 10          | D             | 4        | 3.1            |         |     | E        | $\cup$ | $\cup$ | $\bigcirc$ | $\bigcirc$   | $\bigcirc$   | $\bigcirc$ | $\cup$       | $\cup$     | $\bigcirc$   | $\bigcirc$   | $\cup$     | $\bigcirc$ |
| _     | 11          | D             | 5        | 3.2            |         | - 1 | F        |        |        |            |              |              |            |              |            |              |              |            |            |
| _     | 12          | D             | 6        | 3.3            |         | - 1 | Ľ.       |        |        |            | $\mathbf{I}$ | $\mathbf{I}$ |            | $\mathbf{I}$ |            | $\mathbf{I}$ | $\mathbf{I}$ |            |            |
| _     | 13          |               |          |                |         | - 1 | G        |        |        |            |              |              |            |              |            |              |              |            |            |
| -     | 14          |               |          |                |         | - 1 | <u> </u> | -      | 9      | 9          | 9            | 9            | 9          | 9            | 9          | 9            | 9            | 9          | -          |
| -     | 15          |               |          |                |         | - 1 | н        |        |        |            |              |              |            |              |            |              |              |            |            |
| _     | 16          |               |          |                |         |     |          | -      | 9      | 9          | 9            | 9            | 9          | 9            | 9          | 9            | 9            | 9          | 9          |
| -     | 17          |               |          | I              |         | ~   |          |        |        |            |              |              |            |              |            |              |              |            |            |
| 3     | 実行範囲        | ALL ~         | ~ ~      |                | 95      | 30  | 数        | 12     |        |            |              |              |            |              |            |              |              |            |            |

•[実行]をクリックすると、同一分注パターンでの再実行となります。

●[終了]をクリックすると、本画面を閉じ、起動画面に戻ります。

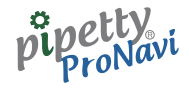

# 8.1.6 ログファイル

実行結果のログは、A4 レポート形式の pdf ファイルにて出力されます。 以下は、出力結果例となります。

| シングル・フォワード モード          |                  |
|-------------------------|------------------|
| pipetty Pro No. :D166BA | 実験日 : 2020/02/13 |
| 試薬名 :滅菌蒸留水              | 容量 :20µL         |
| 作業者名 :作業者A              | 使用チップ名 :ICLチップ20 |
| 温度 :20℃                 | 湿度 :50 %         |
| 備考 :ラボA                 |                  |

| order | operation | [Y] | [X] | Volume | Mixing | Speed | Time     |
|-------|-----------|-----|-----|--------|--------|-------|----------|
| 1     | 吸引        | -   | -   | 2.2    | 0.0    | Hi    | 15:56:51 |
| 2     | 吐出        | A   | 1   | 2.2    | 0.0    | Hi    | 15:56:54 |
| 3     | 吸引        | -   | -   | 2.3    | 0.0    | Hi    | 15:56:55 |
| 4     | 吐出        | A   | 2   | 2.3    | 0.0    | Hi    | 15:56:57 |
| 5     | 吸引        | _   | _   | 2.4    | 0.0    | Hi    | 15:56:58 |
| 6     | 吐出        | A   | 3   | 2.4    | 0.0    | Hi    | 15:57:01 |
| 7     | 吸引        | -   | -   | 2.5    | 0.0    | Hi    | 15:57:02 |
| 8     | 吐出        | В   | 4   | 2.5    | 0.0    | Hi    | 15:57:05 |
| 9     | 吸引        | _   | _   | 2.6    | 0.0    | Hi    | 15:57:06 |
| 10    | 吐出        | В   | 5   | 2.6    | 0.0    | Hi    | 15:57:09 |

| スーパーマルチ モード             |                  |
|-------------------------|------------------|
| pipetty Pro No. :D166BA | 実験日 : 2020/02/13 |
| 試薬名 :滅菌蒸留水              | 容量 :20µL         |
| 作業者名 :作業者A              | 使用チップ名 :ICLチップ20 |
| 温度 :20℃                 | 湿度 :50 %         |
| 備考 :ラボA                 |                  |

| order | operation | [Y] | [X] | Volume | Speed | Time     |
|-------|-----------|-----|-----|--------|-------|----------|
| 1     | 吸引        | -   | -   | 17.5   | Hi    | 15:53:25 |
| 2     | 吐出        | A   | 1   | 2.2    | Hi    | 15:53:26 |
| 3     | 吐出        | A   | 2   | 2.3    | Hi    | 15:53:27 |
| 4     | 吐出        | A   | 3   | 2.4    | Hi    | 15:53:28 |
| 5     | 吐出        | В   | 4   | 2.5    | Hi    | 15:53:29 |
| 6     | 吐出        | В   | 5   | 2.6    | Hi    | 15:53:30 |
| 7     | 吐出        | В   | 6   | 2.7    | Hi    | 15:53:31 |
| 8     | 吐出        | С   | 1   | 2.8    | Hi    | 15:55:04 |
| 9     | 吸引        | -   | -   | 15.5   | Hi    | 15:55:08 |
| 10    | 吐出        | С   | 2   | 2.9    | Hi    | 15:55:09 |

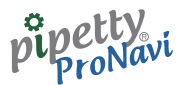

# 9 ログ取得モード

ログ取得モードは、基本的操作はピペット本体にて行われ、その実行結果のみを履歴としてログに残すモードです。

# 9.1 シングル・フォワードモード

起動画面にて、ログ取得モード-[シングル・フォワードモード]をクリックすると以下の画面が表示されます。 "pipetty Pro 選択"のプルダウンメニューより登録した pipetty Pro を選択してください。"pipetty Pro No"、 "pipetty Pro 容量"、が自動入力されます。

| 🖷 pipetty ProNavi シンク                                     | ブル・フォワードモード ロ                                                    | ワ取得モード |                                       |      |                    |                   |                |           | -    |   | × |
|-----------------------------------------------------------|------------------------------------------------------------------|--------|---------------------------------------|------|--------------------|-------------------|----------------|-----------|------|---|---|
| 試験条件 1<br>pipetty Pro 選択<br>pipetty Pro No.<br>実験日<br>試策名 | pipetty Pro #1<br>pipetty Pro #2<br>pipetty Pro #3<br>2020/02/13 | ~<br>  | 接続<br>pipetty Pro V<br>作業者名<br>使用チップ名 | fol. | 切 断<br>~<br>~<br>~ | 試験条件2<br>温度<br>温度 | <u></u> с<br>% | 備考<br><   | Bat. | > | ^ |
|                                                           | 動作モード                                                            | 設定量(   | 分注量)                                  | 速度   | 85 FL5             |                   |                | クリア<br>終了 |      |   |   |

pipetty Pro 本体の電源を入れ、モード選択"M"点滅にします。 [接続]をクリックしてください。

ピペット本体の操作が可能となりますが、モード切り替えはできず、吐出量切り替えのみ可能です。

- ●"試験条件 1"では、"pipetty Pro No."、"実験日"、"容量"が自動表示されます。"試薬名"、"作業者名"、"使用チップ名" は、起動画面の設定−"基本設定"にてあらかじめ登録された名称がプルダウンメニューにより表示されますの で、必要に応じて選択してください。
- ●"試験条件 2"では、"温度""湿度"、"備考"、が入力できます。
- •"試験条件1"および"試験条件2"の入力内容は、実行結果のログとして保存されます。

## 9.1.1 実行画面

シングル・フォワードモードの実行例です。

| pipetty ProNavi シングル・フォワードモード                                                                                                    | ログ取得モード                                                                               |                                                  |                                                                                                    |                                                                                         | - 0                         | × |
|----------------------------------------------------------------------------------------------------|---------------------------------------------------------------------------------------|--------------------------------------------------|----------------------------------------------------------------------------------------------------|-----------------------------------------------------------------------------------------|-----------------------------|---|
| 試験条件1                                                                                                    | 相 >                                                                                   | t                                                | 1 146                                                                                                  | 試験条件                                                                                    | 件2 Bat. Bat.                |   |
| pipetty Pro No. D166BA<br>実験日 2020/02/13                                                                                                    | pipetty Pro<br>作業者名                                                                   | Vol. 20 µL                                       | ~                                                                                                    | 温度湿度                                                                                    | 20 ℃ <sup>万术人</sup><br>50 % |   |
| 試薬名 減菌蒸留水<br>ログ                                                                                                    | <ul> <li>使用チップ名</li> </ul>                                                            | ICLヂップ20                                         | ~                                                                                                    |                                                                                         | < >                         |   |
| <ul> <li>動作モート</li> <li>とは出意次定     <li>ミキシング電波定     <li>吸引     <li>吐出     <li>原点律师     <li>ミキシング電力     <li>デーング電力     <li>し     <li>し      <li>し     <li>し      <li>し      <li>し     <li>し      <li>し      <li>し     </li> <li>し      <li>し      <li>し      <li>し      </li> <li>し      <li>し      </li> <li>し      </li> <!--</td--><td>設定量 (分注量)<br/>10.0<br/>20<br/>10.0<br/>10.0<br/><br/>4<br/>4<br/>5.0<br/>5.0<br/>5.0<br/>5.0<br/></td><td>速度<br/><br/>Hi<br/>Hi<br/>Hi<br/>Hi<br/>Hi<br/>Hi<br/>Hi</td><td>時間<br/>16:07:<br/>16:07:<br/>16:08:<br/>16:08:<br/>16:08:<br/>16:09:<br/>16:09:<br/>16:09:<br/>16:09:<br/>16:09:</td><td>:48<br/>:53<br/>:58<br/>:03<br/>:04<br/>:41<br/>:42<br/>:16<br/>:20<br/>:22<br/>:22<br/>:25<br/>:26</td><td>クリア<br/>終 7</td><td></td></li></li></ul> | 設定量 (分注量)<br>10.0<br>20<br>10.0<br>10.0<br><br>4<br>4<br>5.0<br>5.0<br>5.0<br>5.0<br> | 速度<br><br>Hi<br>Hi<br>Hi<br>Hi<br>Hi<br>Hi<br>Hi | 時間<br>16:07:<br>16:07:<br>16:08:<br>16:08:<br>16:08:<br>16:09:<br>16:09:<br>16:09:<br>16:09:<br>16:09: | :48<br>:53<br>:58<br>:03<br>:04<br>:41<br>:42<br>:16<br>:20<br>:22<br>:22<br>:25<br>:26 | クリア<br>終 7                  |   |

2 回目以降の容量を変更する際は、本体画面に START が点灯している状態(アプリ画面上で原点復帰のログが表示)で UP or DOWN ボタンの長押しをすることで変更が可能です。

実行結果のログとしては、以下の動作が保存されます。

○吐出容量決定 ○ミキシング量設定 ○吸入 ○吐出 ○原点復帰 ○ミキシング終了(ミキシング回数)

- •[クリア]をクリックすると動作ログ一覧を消去します(ログファイルも消去されます)。
- ●各項目共に、その時の設定量、速度、タイムスタンプが保存されます。
- ●吸入時に、ピペット本体にエラー(Err004)が表示される場合、ピペット本体が正常な動作温度範囲を超えていま すので、作業を一時中断し、ピペット本体を涼しい場所に一定時間置くか、吐出量を減らして設定してください。

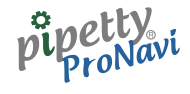

# 9.1.2 ログファイル

実行結果のログは、A4 レポート形式の pdf ファイルにて出力されます。 以下は、出力結果例となります。

| pipetty Pro No. :D166BA | 実験日 : 2020/02/13 |
|-------------------------|------------------|
| 試薬名 :滅菌蒸留水              | 容量 :20.0 µL      |
| 作業者名 :作業者A              | 使用チップ名 :ICLチップ20 |
| 温度 :20℃                 | 湿度 :50 %         |

| Mode     | Volume | Speed | Time     |
|----------|--------|-------|----------|
| 吐出量決定    | 10.0   |       | 16:07:48 |
| ミキシング量設定 | 20     |       | 16:07:53 |
| 吸引       | 10.0   | Hi    | 16:07:58 |
| 吐出       | 10.0   | Hi    | 16:08:03 |
| 原点復帰     |        | Hi    | 16:08:04 |
| ミキシング終了  | 4      | Hi    | 16:08:41 |
| 原点復帰     |        | Hi    | 16:08:42 |
| 吐出量決定    | 5.0    |       | 16:09:16 |
| ミキシング量設定 | 10.0   |       | 16:09:20 |
| 吸引       | 5.0    | Hi    | 16:09:22 |
| 吐出       | 5.0    | Hi    | 16:09:25 |
| 原点復帰     |        | Hi    | 16:09:26 |

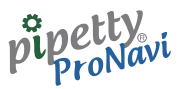

### 9.2 マルチモード

起動画面にて、ログ取得モードー[マルチモード] をクリックすると以下の画面が表示されます。 "pipetty Pro 選択"のプルダウンメニューより登録した pipetty Pro を選択してください。"pipetty Pro No."、 "pipetty Pro Vol."、が自動入力されます。

| 🖶 pipetty ProNavi マルラ         | モード ログ取得モード                  |       |                                 |      |             |             |        |           | -    |   | × |
|-------------------------------|------------------------------|-------|---------------------------------|------|-------------|-------------|--------|-----------|------|---|---|
| 試験条件 1<br>pipetty Pro 選択      | pipetty Pro #1               | ~     | 接 続                             |      | 切断          | 試験条件2<br>温度 | :<br>۱ | 備考<br>C   | Bat. |   | ^ |
| pipetty Pro No.<br>実験日<br>試薬名 | pipetty Pro #3<br>2020/02/13 | ~     | pipetty Pro V<br>作業者名<br>使用チップ名 | /01. | ~<br>~<br>~ | 湿度          | 9      | 6         |      | > | ~ |
| ログ                            |                              |       |                                 |      |             |             |        |           |      |   |   |
| 1                             | 動作モード                        | 設定量(分 | 注量)                             | 速度   | 時間          | Ĵ           |        |           |      |   |   |
|                               |                              |       |                                 |      |             |             |        | クリア<br>終了 |      |   |   |
|                               |                              |       |                                 |      |             |             |        |           |      |   |   |

pipetty Pro 本体の電源を入れ、モード選択"M"点滅にします。

[接続] をクリックしてください。

ピペット本体の操作が可能となりますが、モード切り替えはできず、吐出量切り替えおよび吐出回数のみ可能です。

- ●"試験条件 1"では、"pipetty Pro No."、"実験日"、"容量"が自動表示されます。"試薬名"、"作業者名"、"使用チップ名" は、起動画面の設定−"基本設定"にてあらかじめ登録された名称がプルダウンメニューにより表示されますの で、必要に応じて選択してください。
- ●"試験条件 2"では、"温度""湿度"、"備考"、が入力できます。
- •"試験条件1"および"試験条件2"の入力内容は、実行結果のログとして保存されます。

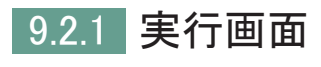

マルチモードの実行例です。

| oipetty ProNavi マルチ | モード ログ取得モード     |             |              |         |      |                           | - 0     |   |
|---------------------|-----------------|-------------|--------------|---------|------|---------------------------|---------|---|
| 試験条件1               |                 |             |              |         | 試験条件 | 2                         | Bat.    |   |
| pipetty Pro 選択      | pipetty Pro #1  | ~ 接着        | 売 <b>し</b>   | ) 助行    | 温度   | 備考<br>20 ℃ <sup>ラボA</sup> |         | ^ |
| pipetty Pro No.     | D166BA          | pipetty Pro | o Vol. 20 µL | $\sim$  |      |                           |         |   |
| 実験日                 | 2020/02/13      | 作業者名        | 作業者A         | ~       | 温度   | 50 %                      |         |   |
| 試藥名                 | 滅菌蒸留水           | ~ 使用チップ名    | ICLチップ20     | ~       |      | <                         | >       |   |
| ПØ                  |                 |             |              |         |      |                           |         |   |
| -/                  | ik//ET_k        | 初安長 (公注号)   | 法座           | 0.5,89  |      |                           |         |   |
|                     |                 | 政定重 (刀/工重)  | 125.02       | 16,10,0 | 7    |                           |         |   |
| 011                 | 山田教法定           | 3.0         |              | 16:10:2 | 0    |                           |         |   |
| - ALD               |                 | 10.0        | Hi           | 16:18:3 | 2    |                           |         |   |
|                     | 1000            | 5.0         | Hi           | 16:18:3 | 4    |                           |         |   |
|                     | 叶忠              | 5.0         | Hi           | 16:18:3 | 5    |                           |         |   |
| 7                   | <u></u><br>美液吐出 |             | Hi           | 16:18:3 | 7    |                           |         |   |
| ß                   | 原点復帰            |             | Hi           | 16:18:3 | 8    |                           |         |   |
| 吐                   | 出量決定            | 2.0         |              | 16:18:5 | 1    |                           |         |   |
| 0±3                 | 出回数決定           | 5           |              | 16:18:5 | 4    |                           |         |   |
|                     | 吸引              | 10.0        | Hi           | 16:18:5 | 8    |                           |         |   |
|                     | 吐出              | 2.0         | Hi           | 16:19:0 | 2    |                           | b 11 77 |   |
|                     | 全吐出             |             | Hi           | 16:19:0 | 5    |                           | / 9 P   |   |
| B                   | 原点復帰            |             | Hi           | 16:19:0 | 6    |                           |         |   |
|                     |                 |             |              |         |      | 1                         | 冬了      |   |
|                     |                 |             |              |         |      |                           |         |   |

2 回目以降の容量や吐出回数を変更す る際は、本体画面に START が点灯して いる状態(アプリ画面上で原点復帰の ログが表示)で UP or DOWN ボタンの 長押しをすることで変更が可能です。

○吐出容量決定
 ○吐出回数決定
 ○吸入
 ○吐出
 ○全吐出(途中全吐出した場合)
 ○残液吐出
 ○原点復帰

- •[クリア]をクリックすると動作ログ一覧を消去します(ログファイルも消去されます)。
- ●各項目共に、その時の設定量、速度、タイムスタンプが保存されます。

実行結果のログとしては、以下の動作が保存されます。

●吸入時に、ピペット本体にエラー(Err004)が表示される場合、ピペット本体が正常な動作温度範囲を超えていま すので、作業を一時中断し、ピペット本体を涼しい場所に一定時間置くか、吐出量を減らして設定してください。

# 9.2.2 ログファイル

実行結果のログは、A4 レポート形式の pdf ファイルにて出力されます。 以下は、出力結果例となります。

| pipetty Pro No. :D166BA | 実験日 : 2020/02/13 |
|-------------------------|------------------|
| 試薬名 :滅菌蒸留水              | 容量 :20.0 µL      |
| 作業者名 :作業者A              | 使用チップ名 :ICLチップ20 |
|                         | 温度 : 50 %        |

| Mode   | Volume | Speed | Time     |
|--------|--------|-------|----------|
| 吐出量決定  | 5.0    |       | 16:18:27 |
| 吐出回数決定 | 2      |       | 16:18:29 |
| 吸引     | 10.0   | Hi    | 16:18:32 |
| 吐出     | 5.0    | Hi    | 16:18:34 |
| 吐出     | 5.0    | Hi    | 16:18:35 |
| 残液吐出   |        | Hi    | 16:18:37 |
| 原点復帰   |        | Hi    | 16:18:38 |
| 吐出量決定  | 2.0    |       | 16:18:51 |
| 吐出回数決定 | 5      |       | 16:18:54 |
| 吸引     | 10.0   | Hi    | 16:18:58 |
| 吐出     | 2.0    | Hi    | 16:19:02 |
| 全吐出    |        | Hi    | 16:19:05 |
| 原点復帰   |        | Hi    | 16:19:06 |

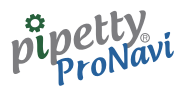

# 10 トラブルシューティング

以下の方法で解決できない場合やその他の異常が発生した場合は、販売店もしくは弊社までお問い合わせくださ い。必要に応じて、解析、修理を行います。

| 症 状                       | 推測される要因                             | 解決方法                                  |
|---------------------------|-------------------------------------|---------------------------------------|
|                           | ピペット本体にバッテリーを<br>取り付けていない           | ピペット本体にバッテリーを<br>取り付ける                |
|                           | ピペット本体の表示が<br>"M" 点滅になっていない         | ピペット本体の表示を<br>"M" 点滅に切り替える            |
| 按結ができたい                   | バッテリーの残量が不十分                        | 充電したバッテリーに交換する                        |
|                           | バッテリーがメモリー効果を<br>起こしている             | バッテリー1目盛を目安に放電した後、<br>充電することを2~3回繰り返す |
|                           | バッテリーがサイクル寿命を<br>迎えている              | 新品バッテリーに交換する                          |
|                           | バッテリーの取付け向きが逆                       | バッテリーを正しく取り付ける                        |
|                           | バッテリーの残量が不十分                        | 充電したバッテリーに交換する                        |
|                           | バッテリーがメモリー効果を<br>起こしている             | バッテリー1目盛を目安に放電した後、<br>充電することを2~3回繰り返す |
|                           | バッテリーがサイクル寿命を<br>迎えている              | 新品バッテリーに交換する                          |
| 放在が公司ないナル                 | 周辺機器の影響を受けている                       | 他の無線通信の影響が無いか確認する                     |
| 接続が述切れやすい                 | ピペット本体と PC との距離が<br>離れすぎている         | ピペット本体と PC との距離を<br>近づける              |
|                           | ピペット本体と PC との間に<br>壁などの遮蔽物がある       | ピペット本体と PC との間に<br>遮蔽物が無いようにする        |
|                           | 動作させるタイミングが早い                       | アプリケーションの表示に従って<br>動作させる              |
|                           | PC にプリセットされている<br>Bluetooth を使用している | 弊社指定 USB アダプタに交換する                    |
| プログラムデータ/ログデータが<br>見つからない | 保存先設定でフォルダを変更した                     | 変更した保存先設定を確認する                        |

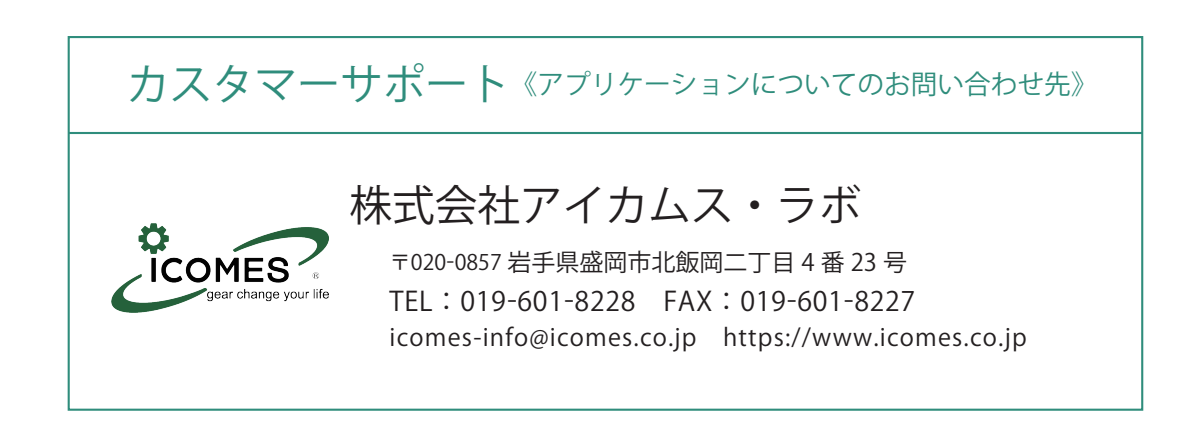